### Manual para Usuários do

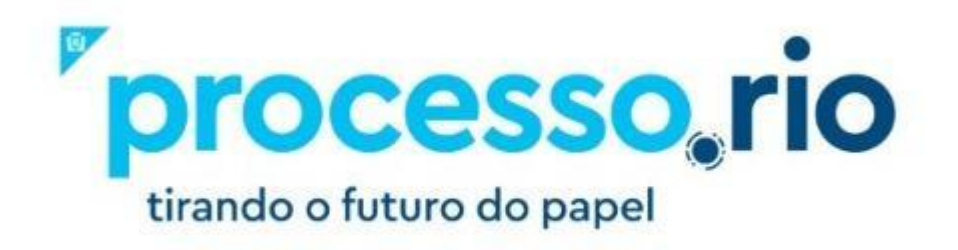

Versão 07/11/2022

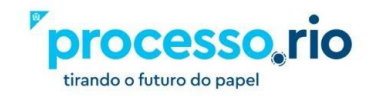

| OBJETIVO                                                                  | 8  |
|---------------------------------------------------------------------------|----|
| 1 Acesso Ao Sistema                                                       | 8  |
| 1.1 Requisitos para Execução                                              | 8  |
| 1.2 URL de Acesso                                                         | 8  |
| 1.3 Identificação do Usuário                                              | 9  |
| 1.3.1 Relação de Órgãos com as respectivas Siglas e Faixas de Matrículas: | 9  |
| 1.4 Senha de Acesso ao Sistema                                            | 12 |
| 1.4.1 Primeiro acesso                                                     | 12 |
| 1.4.2 Trocando a senha                                                    | 14 |
| 2 Área de trabalho – Tela inicial                                         | 15 |
| 2.1 Pesquisa rápida                                                       | 15 |
| 2.2 Blocos Expedientes e Processos Administrativos                        | 16 |
| 2.3 Colunas Situação, Atendente e Lotação                                 | 17 |
| Em Elaboração                                                             | 18 |
| Como Subscritor                                                           | 18 |
| Pendente de assinatura                                                    | 18 |
| Caixa de Entrada (Digital)                                                | 18 |
| A Devolver                                                                | 18 |
| A Devolver (Fora do Prazo)                                                | 18 |
| Aguardando Devolução                                                      | 18 |
| <ul> <li>Aguardando Devolução (Fora do Prazo)</li> </ul>                  | 19 |
| Aguardando Andamento                                                      | 19 |
| Transferido Digital (equivalente a tramitados)                            | 19 |
| • Revisar                                                                 | 19 |
| Como Gestor                                                               | 19 |
| Como interessado                                                          | 19 |
| Sobrestado                                                                | 20 |
| <ul> <li>Anexos pendentes de assinatura/conferência</li> </ul>            | 20 |
| 2.4 Botões Mesa Virtual. Pesquisar e Criar Documento                      | 22 |
| ······ · · · · · · · · · · · · · · · ·                                    |    |

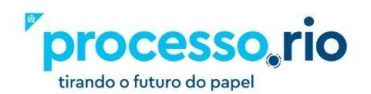

| _ | Modelos transversais existentes na plataforma  | Erro! Indicador não definido. |
|---|------------------------------------------------|-------------------------------|
| • | Atestação com ressalvas por atraso             | 27                            |
| • | Atestação de notas fiscais – sem ressalvas     | 27                            |
| • | Avaliação de propostas e cotações              | 27                            |
| • | Checklist para instrução processual – nomeação | 27                            |
| • | Consolidação da pesquisa de preços – MATERIAL  | 27                            |
| • | Consolidação da pesquisa de preços – SERVIÇO   | 27                            |
| • | Decreto                                        | 28                            |
| • | Despacho                                       | 28                            |
| • | Documento capturado                            | 28                            |
| • | EIO - Modelo A.1.1                             | 28                            |
| • | EIO - Modelo A.1.2                             | 28                            |
| • | EIO - Modelo A.1.3                             | 28                            |
| • | EIO - Modelos A.2.1.a / Modelo A.2.1.b         | 28                            |
| • | EIO - Modelo A.2.2.a / Modelo A.2.2.b          | 28                            |
| • | ELD 01 - Compras, serviços e locação de bens   | 28                            |
| • | ELD 02 - Obras e Serviços de Engenharia        | 29                            |
| • | ELD 03 - Concessão de Diárias                  | 29                            |
| • | ELD 04 - Gestão Plena                          | 29                            |
| • | ELD 05 - Convênios                             | 29                            |
| • | ELD 06 - Bolsista estagiário mutirão           | 29                            |
| • | ELD 07 - SDP                                   | 29                            |
| • | ELD 08 - Tributos                              | 29                            |

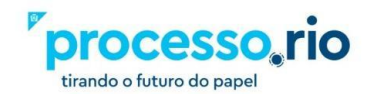

26

| • | ELD 09 - Concessionárias                            | 29                            |
|---|-----------------------------------------------------|-------------------------------|
| • | ELD 10 - Outros gastos                              | 29                            |
| • | ELD 11 - Contratos de Gestão (SMS e Riosaúde)       | 29                            |
| • | ELD 11-A - Contratos de Gestão (demais secretarias) | 30                            |
| • | ELD 12 - Incentivos fiscais                         | 30                            |
| • | Geração de número de processo no FINCON             | 30                            |
| • | Memorando                                           | 30                            |
| • | Ofício                                              | 30                            |
| • | Parecer                                             | 30                            |
| • | Portaria N                                          | 30                            |
| • | Portaria P                                          | 30                            |
| • | Processo                                            | 31                            |
| • | Processo Eletrônico de Instrução Orçamentária       | 31                            |
| • | Relatório de análise de movimentação de servidor    | 31                            |
| • | Resolução N                                         | 31                            |
| • | Resolução P                                         | 31                            |
| • | Solicitação de diárias e passagens                  | 31                            |
| • | Solicitação de diárias e passagens                  | Erro! Indicador não definido. |
|   | Campos do modelo a serem preenchidos (comuns a todo | os os modelos) 32             |
| • | Origem                                              | 32                            |
| • | Acesso                                              | 32                            |
| • | Subscritor                                          | 34                            |
| • | Personalizar                                        | 34                            |
| • | Interessado                                         | 34                            |

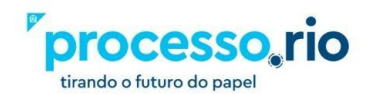

| •      | Destinatário                               | 34 |
|--------|--------------------------------------------|----|
| •      | Preenchimento automático                   | 34 |
| •      | Classificação                              | 35 |
| •      | Descrição                                  | 35 |
| •      | Texto a ser inserido no corpo do documento | 35 |
| •      | ОК                                         | 35 |
| •      | Ver Documento                              | 35 |
| •      | Ver Impressão                              | 35 |
| 3 Oper | rações com os Documentos                   | 36 |
| •      | Anexar PDF                                 | 36 |
| •      | Apensar                                    | 37 |
| •      | Anotar                                     | 37 |
|        | Autenticar                                 | 37 |
| •      | Autuar                                     | 37 |
| •      | Assinar                                    | 38 |
| •      | Cancelar                                   | 38 |
| •      | Criar Subprocesso                          | 38 |
| •      | Definir Marcador                           | 39 |
| •      | Desentranhar                               | 40 |
| •      | Duplicar                                   | 40 |
| •      | Editar                                     | 40 |
| •      | Excluir                                    | 40 |
| •      | Encerrar Volume                            | 40 |
| •      | Finalizar                                  | 40 |
|        |                                            |    |

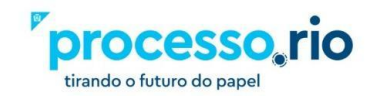

| Incluir Cópia                                            | 41 |
|----------------------------------------------------------|----|
| Incluir Documento/Despachar                              | 41 |
| Incluir Cossignatário                                    | 41 |
| Inteiro teor                                             | 41 |
| • Juntar                                                 | 44 |
| Reclassificar                                            | 44 |
| Redefinir Acesso                                         | 44 |
| • Refazer                                                | 45 |
| • Sobrestar                                              | 45 |
| • Tramitar                                               | 45 |
| Ver Impressão                                            | 45 |
| Ver Mais                                                 | 45 |
| • Vincular                                               | 46 |
| Arquivos Auxiliares                                      | 46 |
| 4 Tramitando um Documento                                | 49 |
| 5 Desfazer Transferência (Tramitação)                    | 51 |
| 6 Recebendo um Documento                                 | 52 |
| 7 Tarefas em Lote                                        | 52 |
| 7.1 Receber em Lote                                      | 53 |
| 7.2 Assinar em Lote                                      | 54 |
| 7.3 Arquivar em Lote                                     | 54 |
| 8 Autenticidade                                          | 55 |
| 9 Funcionalidades especiais                              | 55 |
| 9.1 Gerenciar Possíveis Substitutos                      | 55 |
| 9.1.1 Para exercer a substituição                        | 56 |
| 9.2 Perfil de acompanhamento                             | 57 |
| 9.3 Acesso a estagiários e contratados                   | 57 |
| 9.4 Acesso aos documentos quando usuário muda de lotação | 57 |
| 10 Glossário                                             | 59 |

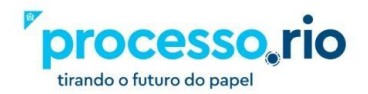

| Acervo                                 | 59 |
|----------------------------------------|----|
| Acessibilidade                         | 59 |
| Acesso                                 | 59 |
| Amostragem                             | 59 |
| Anexação                               | 59 |
| Anexo                                  | 59 |
| Apensação                              | 59 |
| Apenso                                 | 59 |
| Apostila                               | 59 |
| Armazenamento                          | 59 |
| Armazenamento (Documento Digital)      | 60 |
| Arquivamento                           | 60 |
| Arquivo                                | 60 |
| Arquivo Digital                        | 60 |
| Arquivo Corrente                       | 60 |
| Arquivo Intermediário                  | 60 |
| Arquivo Permanente                     | 60 |
| Assinatura                             | 60 |
| Assinatura digital                     | 60 |
| Assinatura Eletrônica                  | 61 |
| Autenticação                           | 61 |
| Autenticidade                          | 61 |
| Autoridade Certificadora               | 61 |
| Averbação                              | 61 |
| Backup                                 | 61 |
| Banco de Dados                         | 61 |
| Base de Dados                          | 62 |
| Captura                                | 62 |
| Certificação Digital                   | 62 |
| Certificado Digital                    | 62 |
| Chave Pública                          | 62 |
| Classificação quanto ao Grau de Sigilo | 62 |
| Código de Classificação De Documentos  | 62 |
| Cópia                                  | 63 |
| Cópia autenticada                      | 63 |
| Cópia de Segurança                     | 63 |
| Cossignatário                          | 63 |

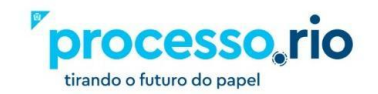

| Criptografia           | 63 |
|------------------------|----|
| Dado                   | 63 |
| Desapensação           | 63 |
| Descarte               | 63 |
| Desclassificação       | 63 |
| Desentranhamento       | 63 |
| Destinação             | 64 |
| Digitalização          | 64 |
| Diplomática            | 64 |
| Documento              | 64 |
| Documento Digital      | 64 |
| Documento digitalizado | 64 |
| Documento Eletrônico   | 64 |
| Documento nato-digital | 64 |
| Eliminação             | 64 |
| Espécie documental     | 65 |
| Expediente             | 65 |
| Gestão da informação   | 65 |
| Gestão de documentos   | 65 |
| Grau de sigilo         | 65 |
| Indexação              | 65 |
| Informação             | 65 |
| Juntada                | 65 |
| Minuta                 | 65 |
| Original               | 66 |
| OCR                    | 66 |
| Perfil de Acesso       | 66 |
| Plano de Classificação | 66 |
| Prazo de eliminação    | 66 |
| Prazo de guarda        | 66 |
| Prescrição             | 66 |
| Processo               | 67 |
| Processo Eletrônico    | 67 |
| Processo Híbrido       | 67 |
| Prontuário             | 67 |
| Protocolo              | 67 |
| Rascunho               | 67 |

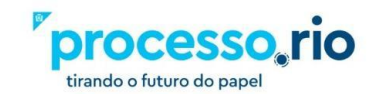

| Recolhimento                         | 67 |
|--------------------------------------|----|
| Recuperação da informação            | 67 |
| Sistema de Informação                | 67 |
| Sistema de Recuperação da Informação | 68 |
| Sobrestar                            | 68 |
| Subscritor                           | 68 |
| Tabela de Temporalidade              | 68 |
| Tipo documental                      | 68 |
| Tramitação                           | 68 |
| Volume de Processo                   | 68 |
| 11 Referências                       | 69 |
| 12 Histórico de Revisões             | 70 |

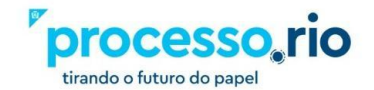

#### **PROCESSO.RIO**

#### **OBJETIVO**

Este manual tem por objetivo descrever as funcionalidades de produção, tramitação, controle e busca de documentos (expedientes e processos administrativos) no Processo.rio.

#### 1 Acesso Ao Sistema

**1.1 Requisitos para Execução** Google Chrome

1.2 URL de Acesso https://processo.rio/

Esta é a página inicial do Processo.Rio, na qual você encontrará informações úteis sobre o sistema. Para o acesso, clique no botão ACESSAR O SISTEMA.

| PRINCIPAL                                                                                                    | INDICADORES                                                                                                    | GUIAS                                                                                                    | FLUXOS MAPEADOS                                                                                                    | FAQ                                                                                       | LEGISLAÇÃO                                             | MANUAL E AMBIENTE DE TESTE                                          |
|----------------------------------------------------------------------------------------------------|----------------------------------------------------------------------------------------------------|----------------------------------------------------------------------------------------------------|----------------------------------------------------------------------------------------------------|-------------------------------------------------------------------------------------------|--------------------------------------------------------|---------------------------------------------------------------------|
| ACESSAR O SISTEMA: disponível para usuários internos cadastrados, destinado à criação, instrução e tramitação de documentos<br>CONSULTAR PROCESSO E EXPEDIENTE: destinado à consulta da tramitação e conteúdo dos documentos criados, a partir do número gerado pelo sistema<br>VERIFICAR DOCUMENTO: destinado à verificação da autenticidade e da integra de um documento, a partir do número gerado no PDF<br>COMO ACESSAR O SISTEMA<br>CONSULTAR PROCESSO<br>VERIFICAR DOCUMENTO: |                                                                                                    |                                                                                                    |                                                                                                    |                                                                                           | Pprocesso, rio<br>tirando o futuro do papel            |                                                                     |
| Todos os fr<br>possua e-n<br>Clíque na c<br>OK. O siste<br>Caso tenha                                                                                                    | uncionários que estejam con<br>mail institucional, solicite a ci<br>opção "Sou um novo usuáric<br>ema enviará para o e-mail co<br>a alguma dificuldade em ace | n sua <u>matrícula ativ</u> ;<br>iação junto ao Gest<br>" na tela de login e<br>orporativo uma men<br>issar, abra um chan | a e com o <u>e-mail institucional</u> estã<br>or de Correio do seu órgão.<br>informe a Identificação (seguindo<br>sagem com a senha, Esta senha<br>nado para <b>atendimento.iplanrio@</b> | o pré-habilitados p<br>as instruções de fi<br>poderá ser trocada<br><b>ĝrio.rj.gov.br</b> | para uso da plataforma<br>ormação da sigla e mat<br>a. | e poderão gerar senha. Caso não<br>rícula) e o CPF. Após, clique em |
|                                                                                                    |                                                                                                    |                                                                                                    |                                                                                                    |                                                                                           |                                                        |                                                                     |

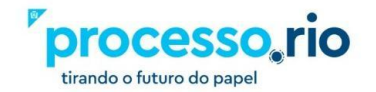

#### 1.3 Identificação do Usuário

A identificação é composta da sigla do seu Órgão, seguido do código de faixa de matrícula, conforme tabela constante no subitem 1.3.1, e da sua matrícula (sem o prefixo). Exemplo da composição da identificação:

#### Órgão: Empresa Municipal de Informática S.A

Sigla: IPL Faixa de Matrícula (FM): 2

Matrícula: 612.345-6

A identificação para acessar o sistema será: IPL26123456

#### 1.3.1 Relação de Órgãos com as respectivas Siglas e Faixas de Matrículas:

| NOME                                                                          | SIGLA | FM |
|-------------------------------------------------------------------------------|-------|----|
| Agência de Fomento do Município do Rio de Janeiro S.A. /<br>INVEST.RIO        | FOM   |    |
| Centro de Feiras, Exposições e Congressos do Rio de Janeiro / RIO CENTRO S.A. | CEN   | 1  |
| Companhia Carioca de Securitização / RIO SECURITIZAÇÃO                        | RSC   |    |
| Companhia Carioca de Parcerias e Investimentos / CCPAR                        | ССР   |    |
| Companhia de Engenharia de Tráfego do Rio de Janeiro / CETRIO                 | CET   | 1  |
| Companhia Municipal de Energia e Iluminação / RIOLUZ                          | LUZ   | 2  |
| Companhia Municipal de Limpeza Urbana / COMLURB                               | CLB   | 4  |
| Companhia Municipal de Transportes Coletivos / CMTC Rio                       | СТС   |    |
| Controladoria Geral do Município do Rio de Janeiro / CGM                      | CGM   |    |
| Distribuidora de Filmes S.A. / RIOFILME                                       | FIL   | 1  |
| Empresa de Turismo do Município do Rio de Janeiro / RIOTUR                    | TUR   | 2  |
| Empresa Municipal de Artes Gráficas S.A. / IMPRENSA DA CIDADE                 | IC    | 4  |
| Empresa Municipal de Informática S.A. / IPLANRIO                              | IPL   | 2  |
| Empresa Municipal de Multimeios Ltda. / MULTIRIO                              | MUL   | 1  |
| Empresa Municipal de Urbanização / RIO-URBE                                   | URB   | 3  |
| Empresa Pública de Saúde do Rio de Janeiro S/A / RIOSAUDE                     | RSU   | 4  |
| Fundação Cidade das Artes / CIDADE DAS ARTES                                  | ART   |    |
| Fundação Instituto das Águas do Município do Rio de Janeiro /<br>RIOAGUAS     | AGU   |    |
| Fundação Instituto de Geotécnica do Município do Rio de Janeiro / GEORIO      | GEO   | 1  |
| Fundação Jardim Zoológico da Cidade do Rio de Janeiro / RIOZOO                | Z00   |    |
| Fundação Parques e Jardins / FPJ                                              | FPJ   | 1  |
| Fundação Planetário da Cidade do Rio de Janeiro / PLANETÁRIO                  | PLA   | 3  |

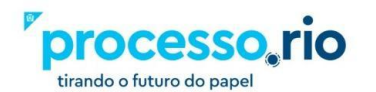

| Gabinete do Prefeito / GBP                                                          | GAB |   |
|-------------------------------------------------------------------------------------|-----|---|
| Guarda Municipal do Rio de Janeiro / GMRIO                                          | GM  |   |
| Instituto de Previdência e Assistência do Município do Rio de Janeiro /<br>PREVIRIO | PVR | 1 |
| Instituto Municipal de Urbanismo Pereira Passos / IPP                               | IPP |   |
| Prefeitura da Cidade do Rio de Janeiro / PCRJ                                       | RIO |   |
| Procuradoria Geral do Município do Rio de Janeiro / PGM                             | PGM |   |
| Secretaria Especial da Juventude Carioca / JUV-RIO                                  | JUV |   |
| Secretaria Especial de Ação Comunitária / SEAC-RIO                                  | СОМ |   |
| Secretaria Especial de Cidadania / SECID                                            | CID |   |
| Secretaria Especial de Integração Metropolitana / SEIM                              | EIM |   |
| Secretaria Especial de Políticas e Promoção da Mulher / SPM-RIO                     | LHE |   |
| Secretaria Especial de Turismo / SETUR                                              | TLO |   |
| Secretaria Mun. de Desenvolvimento Econômico, Inovação e<br>Simplificação / SMDEIS  | EIS |   |
| Secretaria Municipal da Casa Civil / CASA CIVIL                                     | CVL |   |
| Secretaria Municipal da Pessoa com Deficiência / SMPD                               | DEF |   |
| Secretaria Municipal de Assistência Social / SMAS                                   | ASS |   |
| Secretaria Municipal de Ciência e Tecnologia / SMCT                                 | TEC |   |
| Secretaria Municipal de Conservação / SECONSERVA                                    | CSV |   |
| Secretaria Municipal de Coordenação Governamental / SMCG                            | SMG |   |
| Secretaria Municipal de Cultura / SMC                                               | SMC |   |
| Secretaria Municipal de Educação / SME                                              | SME |   |
| Secretaria Municipal de Esportes / SMEL                                             | ESL |   |
| Secretaria Municipal de Fazenda e Planejamento / SMFP                               | SMF |   |
| Secretaria Municipal de Habitação / SMH                                             | НВТ |   |
| Secretaria Municipal de Infraestrutura / SMI                                        | IFR |   |
| Secretaria Municipal de Meio Ambiente da Cidade / SMAC                              | MAB |   |
| Secretaria Municipal de Ordem Pública / SEOP                                        | EOP |   |
| Secretaria Municipal de Planejamento Urbano / SMPU                                  | SMU |   |
| Secretaria Municipal de Proteção e Defesa dos Animais / SMPDA                       | ANI |   |
| Secretaria Municipal de Saúde / SMS                                                 | SMS |   |
| Secretaria Municipal de Trabalho e Renda / SMTE                                     | TRA |   |
| Secretaria Municipal de Transformação Digital e Integridade Pública / SMTDI         | TDI |   |
| Secretaria Municipal de Transportes / SMTR                                          | MTR |   |
| Secretaria Municipal do Envelhecimento Saudável, Qualidade de Vida / SEMESQV        | QVE |   |
| Vice-Prefeitura                                                                     | VP  |   |

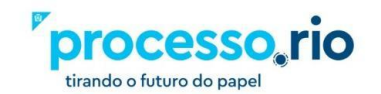

 $\rho$ 

**Observação**: Caso a sua faixa de matrícula – FM esteja em branco, não utilize nenhum número.

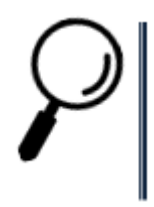

**Observação:** Diariamente, o RH dos Órgãos envia o cadastro de servidores ativos / inativos ou desligados das respectivas unidades administrativas para o Sistema. Desta forma, somente os servidores que estejam com sua matrícula ativa e com o e-mail institucional poderão acessar o Sistema.

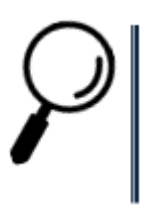

**Observação**: Em virtude da Lei Complementar nº 100, de 15 de outubro de 2009, regulamentada pelo Decreto nº 38.254/2014, a Guarda Municipal não utiliza faixa de matrícula.

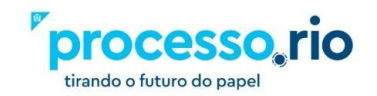

#### 1.4 Senha de Acesso ao Sistema

#### 1.4.1 Primeiro acesso

O usuário deverá clicar na opção "Sou um novo usuário" na tela de login.

| Login |                            |                                           |
|-------|----------------------------|-------------------------------------------|
| -     | Login                      |                                           |
| Senha |                            |                                           |
|       | Senha                      |                                           |
|       | Verific<br>Não sou um robô | ação<br>reCAPTCHA<br>Privacidade - Termos |
|       | 📣 En                       | trar                                      |
|       | Sou um nov                 | o usuário                                 |
|       | Esqueci mir                | 1ha senha                                 |

Na sequência, informe a Identificação do usuário nos termos do item 1.3 deste Manual e o CPF. Clique no botão OK e o sistema enviará para o e-mail corporativo uma mensagem com a senha. Esta senha poderá ser trocada.

| ogin |                                                      |                                                                                     |       |    |     |
|------|------------------------------------------------------|-------------------------------------------------------------------------------------|-------|----|-----|
|      | O login deve ser formado pela sigla com as letras    | NOME                                                                                | SIGLA | FM |     |
|      | da identificação do órgão + faixa de matrícula       | Agência de Fomento do Município do Rio de Janeiro S.A. / FOMENTA RIO                | FOM   |    | s   |
|      | (FM), quando houver + dígitos da matrícula após      | Centro de Feiras, Exposições e Congressos do Rio de Janeiro / RIO CENTRO S.A.       | CEN   | 1  | ÷., |
|      | a barra. Ex.: IPL26123456 (para o órgão Iplan, faixa | Companhia Carioca de Securitização / RIO SECURITIZAÇÃO                              | RSC   |    | 11  |
|      | 2, matrícula 10/612345-6).                           | Companhia de Desenvolvimento Urbano da Região do Porto do Rio de Janeiro /<br>CDURP | POR   |    |     |
|      |                                                      | Companhia de Engenharia de Tráfego do Rio de Janeiro / CETRIO                       | CET   | 1  | 11  |
|      |                                                      | Companhia Municipal de Energia e Iluminação / RIOLUZ                                | LUZ   | 2  |     |
|      |                                                      | Companhia Municipal de Limpeza Urbana / COMLURB                                     | CLB   | 4  | 1   |
|      |                                                      | Controladoria Geral do Município do Rio de Janeiro / CGM                            | CGM   |    |     |
|      |                                                      | Distribuidora de Filmes S.A. / RIOFILME                                             | FIL   | 1  | 11  |
|      |                                                      | Empresa de Turismo do Município do Rio de Janeiro / RIOTUR                          | TUR   | 2  |     |

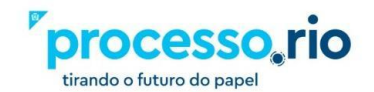

**Observação**: No caso de Órgãos que adotem ferramentas de e-mail específicas, como a SMF e a SME, será usado o e-mail do Órgão. Exemplo: Servidor possui os e-mails com extensão "@rio.rj.gov.br" - e "@rioeduca.net" . A senha e as demais comunicações do Sistema serão sempre enviadas para o e-mail "@rioeduca.net".

**Observação**: Somente o servidor que esteja com sua matrícula ativa e com o e-mail institucional poderá acessar o sistema. Caso o servidor não possua e-mail institucional, deve solicitar sua criação pelo Iplanfácil através do telefone nº 021-2599-4747 ou do link <u>https://iplanfacil.rio.rj.gov.br/</u>. No Iplanfácil,clique em ABERTURA DE CHAMADOS > SISTEMAS > E-MAIL > RIOMAIL > CRIAR CONTA. O gestor de correio institucional do órgão irá avaliar conforme o caso. Não será permitido o uso de e-mails particulares para acessar o sistema Processo.Rio.

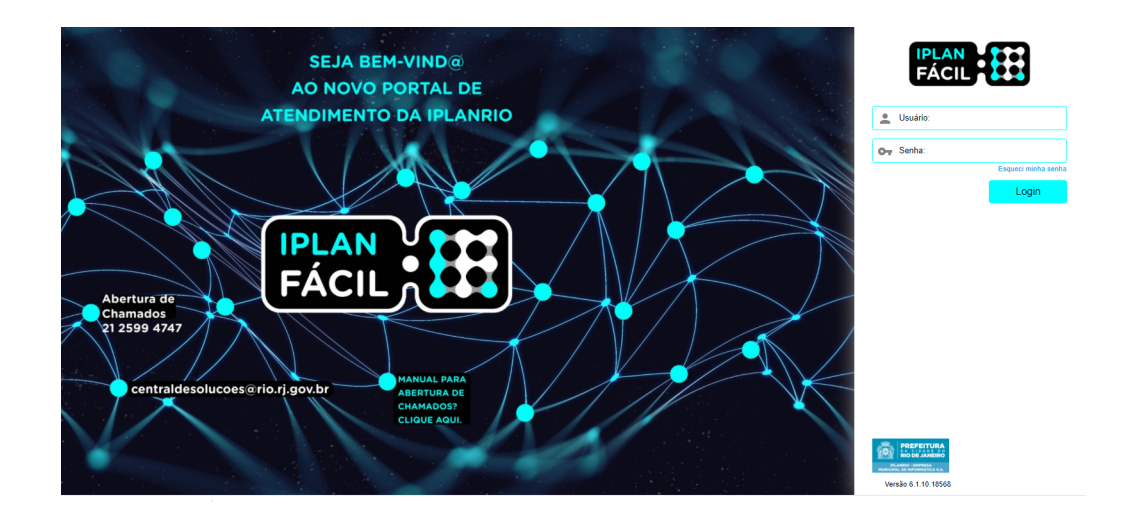

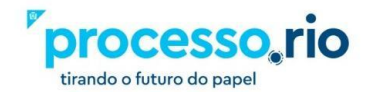

#### 1.4.2 Trocando a senha

Após acessar o Sistema com a senha recebida através do e-mail institucional ou do Órgão, o usuário poderá realizar a troca da senha.

Esta opção é selecionada em: MENU => Administração => Trocar senha.

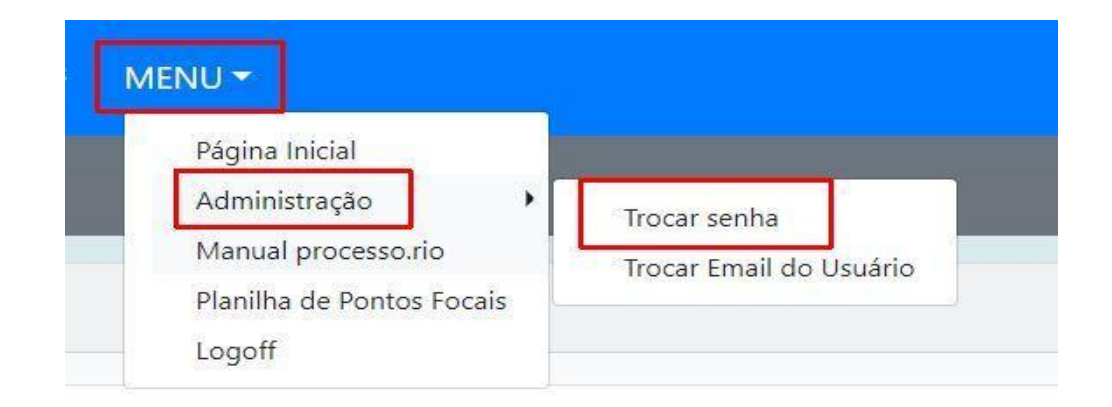

**Observação**: Esta senha é exclusiva para o sistema Processo.Rio.

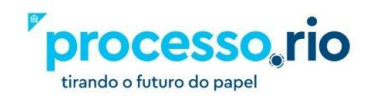

Esta tela funciona como uma espécie de resumo da "Mesa Virtual", apresentando o total de documentos por situação específica sob a responsabilidade do usuário logado ou da sua Unidade Administrativa (Lotação), aguardando alguma tratativa.

#### 2.1 Pesquisa rápida

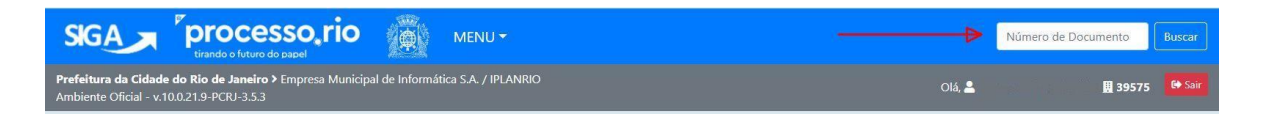

Neste campo é possível realizar pesquisas de documentos, informações de lotação de usuários e estrutura das lotações. Basta informar o número do documento, login do usuário ou número de lotação, respectivamente.

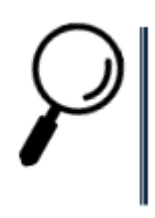

Observação 1: caso o documento não exista, nenhuma mensagem é apresentada.

**Observação 2:** Para os documentos do seu órgão, a pesquisa rápida pode ser simplificada. Ex.: usuário da IPLANRIO pode pesquisar pelo documento número "IPLANRIO-MEM-2020/00008" ou digitar somente "MEM-2020/8".

**Observação 3**: Clicar no logotipo do sistema Processo.rio direciona o usuário para a tela inicial.

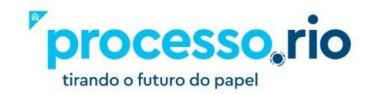

#### 2.2 Blocos Expedientes e Processos Administrativos

| GA Processo ri<br>tirando o futuro do papel                                                             |                                      |                  |
|----------------------------------------------------------------------------------------------------|--------------------------------------|------------------|
| e <b>feitura da Cidade do Rio de Janeiro &gt;</b> Empresa M<br>Ibiente Oficial - v.10.0.21.9-PCRJ-3.5.3 | unicipal de Informática S.A. / IPLAI | NRIO             |
|                                                                                                    |                                      |                  |
| Expedientes                                                                                             |                                      |                  |
| Situação                                                                                                | Atendente                            | Lotação          |
| Em Elaboração                                                                                           | 0                                    | 1                |
| Pendente de Assinatura                                                                                  | 1                                    | 2                |
| Caixa de Entrada (Digital)                                                                              | 0                                    | 1                |
| Aguardando Andamento                                                                                    | 1                                    | 4                |
| Assinado                                                                                                | 0                                    | 4                |
| Processos Administrativos                                                                               |                                      |                  |
| Situação                                                                                                | Atendente                            | Lotação          |
| Anexo Pendente Assinatura/Conferência                                                                   | 0                                    | 1                |
| Aguardando Andamento                                                                                    | 2                                    | 2                |
| Assinado                                                                                                | 0                                    | 1                |
|                                                                                                    | Mesa Virtual Pesquisa                | r Criar Document |

• **Bloco Expedientes:** Neste bloco concentram-se todos os expedientes criados ou direcionados para o usuário logado ou para sua lotação. Consideram-se expedientes todos os documentos soltos, que não formaram um processo. Ex.: Ofícios, memorandos, despachos, formulários, etc.

• Bloco Processos Administrativos: Neste bloco concentram-se todos os processos abertos criados ou direcionados para o usuário logado ou para sua lotação. Os processos podem ser de qualquer atividade, seja administrativa ou finalística.

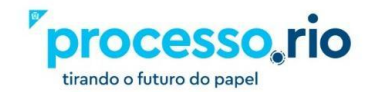

#### 2.3 Colunas Situação, Atendente e Lotação

| GA Processo, ric<br>tirando o futuro do papel               |                                     |               |
|-------------------------------------------------------------|-------------------------------------|---------------|
| <b>feitura da Cidade do Rio de Janeiro &gt;</b> Empresa Mur | nicipal de Informática S.A. / IPLAI | NRIO          |
| biente Oficial - v.10.0.21.9-PCRJ-3.5.3                     |                                     |               |
|                                                             |                                     |               |
| Expedientes                                                 |                                     |               |
|                                                             | 4                                   | 4             |
| Situação                                                    | Atendente                           | Lotação       |
| Em Elaboração                                               | 0                                   | 1             |
| Pendente de Assinatura                                      | 1                                   | 2             |
| Caixa de Entrada (Digital)                                  | 0                                   | 1             |
| Aguardando Andamento                                        | 1                                   | 4             |
| Assinado                                                    | 0                                   | 4             |
| Processos Administrativos                                   |                                     |               |
| Situação                                                    | Atendente                           | Lotação       |
| Anexo Pendente Assinatura/Conferência                       | 0                                   | 1             |
| Aguardando Andamento                                        | 2                                   | 2             |
| Assinado                                                    | 0                                   | 1             |
|                                                             | Mesa Virtual Pesquisa               | Criar Documen |

**Coluna Situação:** Apresenta todos os estados em que se encontram o expediente ou processo administrativo e os marcadores criados por cada lotação. As situações listadas nesta coluna aplicam-se todos os tipos de documentos (Expedientes ou Processos Administrativos). Abaixo, as principais situações:

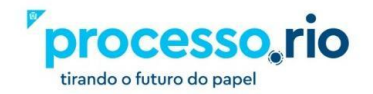

| SIGA Processo, rie                                |                                     |                 |
|---------------------------------------------------|-------------------------------------|-----------------|
| efeitura da Cidade do Rio de Janeiro > Empresa Mu | nicipal de Informática S.A. / IPLAI | NRIO            |
|                                                   |                                     | _               |
| Expedientes                                       |                                     |                 |
| Situação                                          | Atendente                           | Lotação         |
| Em Elaboração                                     | 0                                   | 1               |
| Pendente de Assinatura                            | 1                                   | 2               |
| Caixa de Entrada (Digital)                        | 0                                   | 1               |
| Aguardando Andamento                              | 1                                   | 4               |
| ssinado 🗰                                         | 0                                   | 4               |
| Processos Administrativos                         |                                     |                 |
| Situação                                          | Atendente                           | Lotação         |
| Anexo Pendente Assinatura/Conferência             | 0                                   | 1               |
| Aguardando Andamento                              | 2                                   | 2               |
| Assinado                                          | 0                                   | 1               |
|                                                   | Mesa Virtual Pesquisa               | r Criar Documen |

#### • Em Elaboração

Nesta situação ficam localizados os documentos que estão na fase de elaboração, com uma numeração temporária (TMP), indicando sua condição de rascunho, até serem finalizados. Enquanto permanecerem na situação de "EM ELABORAÇÃO" podem ser editados ou excluídos.

#### Como Subscritor

Nesta situação serão apresentados os documentos que estão em elaboração pelo usuário logado ou quando o usuário for indicado como cossignatário.

#### • Pendente de assinatura

Nesta situação encontram-se os documentos que foram finalizados pelo usuário logado responsável pela assinatura do documento que está sendo produzido ou até o servidor designado por ele, como subscritor no momento da elaboração, assinar o documento.

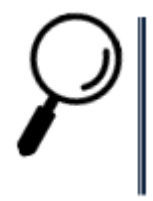

Observação: Uma vez assinado o documento, este não poderá ser alterado ou excluído.

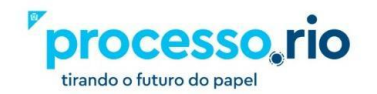

#### • Caixa de Entrada (Digital)

Nesta situação encontram-se os documentos tramitados para o usuário logado ou sua lotação. Após abertos, serão considerados recebidos automaticamente.

#### • A Devolver

Nesta situação encontram-se os documentos tramitados para o usuário logado e que devem ser devolvidos obedecendo ao prazo determinado pelo remetente.

#### • A Devolver (Fora do Prazo)

Nesta situação encontram-se os documentos tramitados para o usuário logado em que o prazo para devolução expirou.

#### Aguardando Devolução

Nesta situação encontram-se os documentos tramitados que tenham tido o prazo de devolução **não** expirado, estipulado pelo usuário logado ou sua lotação.

#### • Aguardando Devolução (Fora do Prazo)

Nesta situação encontram-se os documentos tramitados que tenham tido o prazo de devolução expirado, estipulado pelo usuário logado.

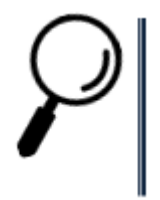

**Observação**: Para o sistema, a data de devolução é meramente informativa, não impactando no seu trâmite.

#### Aguardando Andamento

Nesta situação encontram-se os documentos que estão aguardando para serem tramitados, despachados ou arquivados. Estes documentos não podem mais ser excluídos ou editados, podendo apenas ser cancelados mediante justificativa.

#### • Transferido Digital (equivalente a tramitados)

Nesta situação encontram-se os documentos tramitados e que ainda não foram recebidos / abertos pelo usuário ou lotação de destino.

Revisar

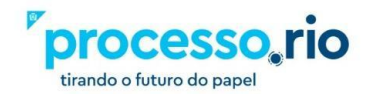

Nesta situação encontram-se os documentos que poderão ser revisados pelo SUBSCRITOR ou COSSIGNATÁRIO, antes da finalização e assinatura.

#### Como Gestor

Nesta situação encontram-se documentos nos quais o usuário tem o perfil definido como gestor.

#### • Como interessado

Apresenta a relação de documentos em que o usuário tenha sido marcado como interessado.

#### Como Revisor

Nesta situação encontram-se os documentos nos quais o usuário foi marcado com revisor. Após a assinatura do documento, a definição de perfil é cancelada automaticamente pelo sistema e o usuário deixa de ser revisor.

#### • Sobrestado

Nesta situação, encontram-se os documentos que foram suspensos temporariamente, aguardando uma ação que lhe dê continuidade.

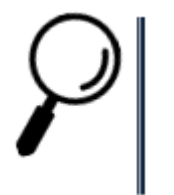

Observação: Veja mais detalhes na ação de Sobrestar, neste manual.

#### • Anexos pendentes de assinatura/conferência

Nesta situação encontram-se os documentos que possuem em seu corpo anexos em formato PDF que não foram assinados / autenticados pelo subscritor ou funcionário competente. Nesta situação este documento poderá ser excluído.

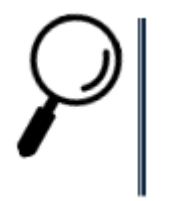

#### Observação:

Os ANEXOS PENDENTES DE ASSINATURA/CONFERÊNCIA terão suas páginas consideradas no quantitativo do corpo do documento, porém, apresentarão uma faixa de MINUTA, indicando sua condição.

**Coluna Atendente**: Indica o quantitativo dos Expedientes e Processos Administrativos que estão sob a responsabilidade do usuário logado.

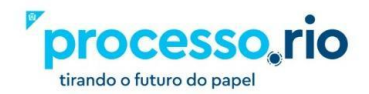

| GA Processo, ric                                   | MENU -                             |         |
|----------------------------------------------------|------------------------------------|---------|
| efeitura da Cidade do Rio de Janeiro > Empresa Mur | nicipal de Informática S.A. / IPLA | NRIO    |
| Diente Oficial - V. 10.0.21.3-PCO-5.3.5            |                                    | _       |
| Expedientes                                        | 1.1                                |         |
| Situação                                           | Atendente                          | Lotação |
| Em Elaboração                                      | 0                                  | 1       |
| Pendente de Assinatura                             | 1                                  | 2       |
| Caixa de Entrada (Digital)                         | 0                                  | 1       |
| Aguardando Andamento                               | 1                                  | 4       |
| Assinado                                           | 0                                  | 4       |
| Processos Administrativos                          |                                    |         |
| Situação                                           | Atendente                          | Lotação |
| Anexo Pendente Assinatura/Conferência              | 0                                  | 1       |
| Aguardando Andamento                               | 2                                  | 2       |
|                                                    | 0                                  | 1       |

 Coluna Lotação: Identifica o quantitativo dos Expedientes e Processos Administrativos que estão sob a responsabilidade da sua Unidade Administrativa, incluindo os documentos que necessitam de tratamento pelo usuário logado. Não apresenta a quantidade total de documentos do Órgão, somente da sua Lotação.

| GA processo, ric                                                                             |                                     |              |
|----------------------------------------------------------------------------------------------|-------------------------------------|--------------|
| feitura da Cidade do Rio de Janeiro > Empresa Mui<br>biente Oficial - v.10.0.21.9-PCRJ-3.5.3 | nicipal de Informática S.A. / IPLAI | NRIO         |
| Expedientes                                                                                  |                                     |              |
|                                                                                              |                                     |              |
| Situação                                                                                     | Atendente                           | Lotação      |
| Em Elaboração                                                                                | 0                                   | 1            |
| Pendente de Assinatura                                                                       | 1                                   | 2            |
| Caixa de Entrada (Digital)                                                                   | 0                                   | 1            |
| Aguardando Andamento                                                                         | 1                                   | 4            |
| Assinado                                                                                     | 0                                   | 4            |
| Processos Administrativos                                                                    |                                     |              |
| Situação                                                                                     | Atendente                           | Lotação      |
| Anexo Pendente Assinatura/Conferência                                                        | 0                                   | 1            |
| Aguardando Andamento                                                                         | 2                                   | 2            |
| Assinado                                                                                     | 0                                   | 1            |
|                                                                                              |                                     |              |
|                                                                                              | Mesa Virtual Pesquisa               | Criar Docume |

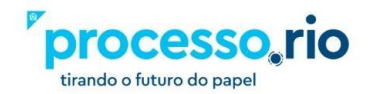

# $\left. \begin{array}{c} \rho \\ \rho \end{array} \right| \\ \left. \begin{array}{c} \rho \\ \rho \end{array} \right| \end{array}$

**Observação 1:** Para ter acesso aos documentos, basta clicar no indicador numérico da respectiva coluna.

**Observação 2**: Para saber qual a lotação em que está atuando, observe o número indicado no canto superior direito da tela, ao lado nome do usuário logado.

#### 2.4 Botões Mesa Virtual, Pesquisar e Criar Documento

 Botão Mesa Virtual: Exibe os documentos que aguardam alguma atuação do usuário logado ou de outros usuários habilitados na sua Unidade Administrativa. Ao clicar no botão, uma nova tela será apresentada com os documentos agrupados por situação, direcionados para a sua matrícula ou lotação.

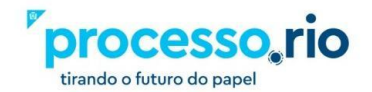

| SIGA Processo, ri                                                                                      |                                      |                |
|----------------------------------------------------------------------------------------------------|--------------------------------------|----------------|
| <b>efeitura da Cidade do Rio de Janeiro &gt;</b> Empresa M<br>nbiente Oficial - v.10.0.21.9-PCRJ-3.5.3 | unicipal de Informática S.A. / IPLAI | NRIO           |
|                                                                                                    |                                      |                |
| Expedientes                                                                                            |                                      |                |
| Situação                                                                                               | Atendente                            | Lotação        |
| Em Elaboração                                                                                          | 0                                    | 1              |
| Pendente de Assinatura                                                                                 | 1                                    | 2              |
| Caixa de Entrada (Digital)                                                                             | 0                                    | 1              |
| Aguardando Andamento                                                                                   | 1                                    | 4              |
| Assinado                                                                                               | 0                                    | 4              |
| Processos Administrativos                                                                              |                                      |                |
| Situação                                                                                               | Atendente                            | Lotação        |
| Anexo Pendente Assinatura/Conferência                                                                  | 0                                    | 1              |
| Aguardando Andamento                                                                                   | 2                                    | 2              |
| Assinado                                                                                               | 0                                    | 1              |
|                                                                                                    | Mesa Virtual Pesquisar               | Criar Document |

• A navegação na mesa virtual poderá ser feita por usuário ou lotação.

| SIGA                                       | processo ric                                                 | MENU - Documentos - Relatórios - Gestão -                    |        |                                                              | Número de Documento Buso | ar     |
|--------------------------------------------|--------------------------------------------------------------|--------------------------------------------------------------|--------|--------------------------------------------------------------|--------------------------|--------|
| Prefeitura da Cida<br>Ambiente Oficial - 1 | de do Rio de Janeiro > Empresa Mun<br>v.10.0.21.9-PCRJ-3.5.3 | icipal de Informática S.A. / IPLANRIO                        |        | Olá, 🚢                                                       | 🗒 39580 🕵                | Sair   |
| 🗎 Mesa Vir                                 | tual                                                         |                                                              |        |                                                              | Criar Documento          | sar 🛛  |
| 🚢 Usuário 🛛 🗠 Lota                         | 🚧 Filtrar docs. da mesa 🛛 🛛                                  | Última atualização: 14/06 15:54                              |        |                                                              |                          |        |
| Alertas 1 0                                | @ 1                                                          |                                                              |        |                                                              |                          | *      |
| Tempo                                      | Código                                                       | Descrição                                                    | Origem | Etiquetas                                                    |                          |        |
| 22h                                        | OFI-2022/02231-A                                             | TERMO DE REFERÊNCIA - SISTEMA MELHORIA NO SISTEMA            | 51370  | (#8 A Devolver Fore do Prezo, atribuído pela unidade \$1370) | ( Aguardando Andemento)  |        |
| 🥊 Em Elaboraç                              | ão to de t                                                   |                                                              |        |                                                              |                          | ©<br>▼ |
| Tempo                                      | Código                                                       | Descrição                                                    | Origem | Etiquetas                                                    |                          |        |
| 2 meses                                    | TMP-368681                                                   | Processo Administrativo para contratação de serviço opcional | 39580  | ( 🕈 Em Eleboração ) ( 🎜 Pansante de Assinatora )             |                          |        |
| O Aguardanda                               | o Andamento 👔 👜 s<br>o @ s                                   |                                                              |        |                                                              |                          | 0 * *  |

 Os documentos são agrupados de acordo com as situações. Para visualizar a lista de documentos de uma situação, clique ao lado do indicador numérico. Para abrir um documento, clique na numeração dele.

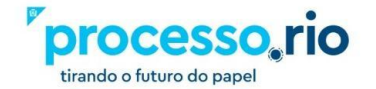

| SIGA Processo, rio MENU - Documentos - Relatórios - Gestão -                                                                            |        | Número de Documento Buscar |
|----------------------------------------------------------------------------------------------------|--------|----------------------------|
| Prefeitura da Cidade do Rio de Janeiro ⊁ Empresa Municipal de Informásica S.A. / IPLANRIO<br>Ambiente Oficial - v.10.0.21.9 + ORI-3.5.3 | Olá, 💄 | 🛄 39580 🛛 🥵 Sair           |
| 🖥 Mesa Virtual                                                                                                    |        | Criar Documento            |
| Lotación         42 Lotación         Filtrar docs da mesa         O         Olima studioscie: 14/06 1555                                |        |                            |
| XAlertas 20 001 🔶                                                                                                    |        | *                          |
| Não há documentos a exibir para este usuário.                                                                                           |        |                            |
| 9 Em Elaboração 💵 🐠                                                                                                    |        | •                          |
| Não há documentos a exibir para este usuário.                                                                                           |        |                            |
| O Aguardando Andamento 💵 💩                                                                                                    |        |                            |
| Outros 1 + 4 s                                                                                                    |        | Þ                          |
|                                                                                                    |        |                            |

• Configure sua mesa virtual:

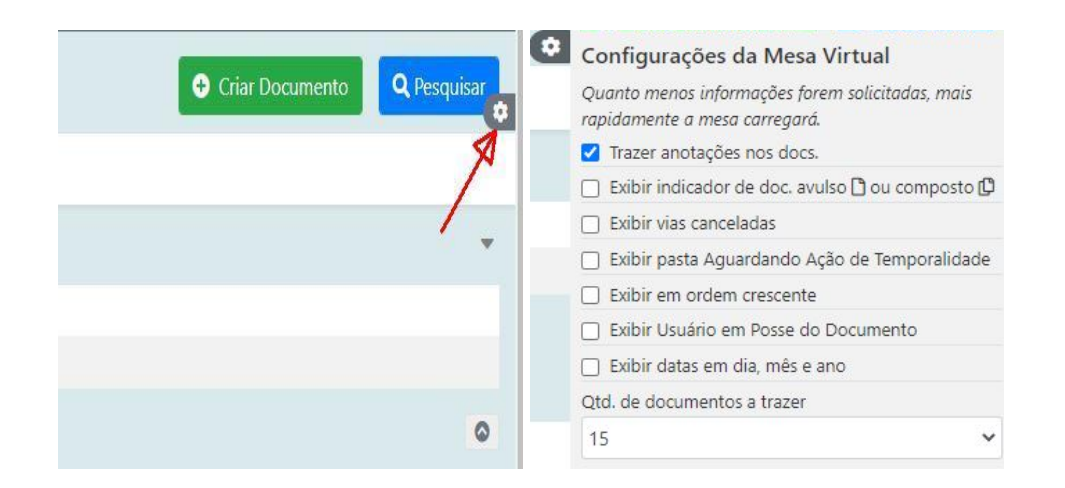

• **Botão Pesquisar**: Permite realizar pesquisas para localizar número de processos e expedientes utilizando diversos parâmetros, como tipo de documento, ano, situação, subscritor etc. Quanto mais parâmetros informar, mais rápida e precisa será sua busca.

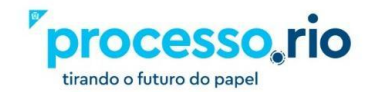

| SIGA Processo, ri                                                                               | O MENU - Documentos -                   |                |            | Número de Documento Buscar |
|-------------------------------------------------------------------------------------------------|-----------------------------------------|----------------|------------|----------------------------|
| Prefeitura da Cidade do Rio de Janeiro > Empresa M<br>Ambiente Oficial - v.10.0.21.9-PCRJ-3.5.3 | unicipal de Informática S.A. / IPLANRIO |                | Olá, 💄     | 🗒 39575 🛛 😝 Sair           |
| Pesquisar Documentos                                                                            |                                         |                |            |                            |
| Situação                                                                                        |                                         | Pessoa/Lotação | Usuário    |                            |
| [Todos]                                                                                         |                                         | Login ~        |            |                            |
| Órgão                                                                                           | Origem                                  | Data Inicial   | Data Final |                            |
| Empresa Municipal de Informática S.A. / IPLA *                                                  | [Todos]                                 |                |            |                            |
| Tipo da Espécie                                                                                 |                                         | Modelo         |            |                            |
| [Todos]                                                                                         | [Todos]                                 | [Todos]        |            | *                          |
| Ano de Emissão                                                                                  | Número                                  |                |            |                            |
| [Todos]                                                                                         |                                         |                |            |                            |
| Número Original                                                                                 | Subscritor                              |                |            |                            |
|                                                                                                 |                                         |                |            |                            |
| Cadastrante Usuário                                                                             |                                         | Destinatário   | Lotação    |                            |
| Login 🗸                                                                                         |                                         | Lotação 🗸      |            |                            |

O campo órgão virá preenchido com a informação do usuário logado. Complete ou altere, de acordo com a sua busca. Clique no botão BUSCAR.

| SIGA                                                   | <b>pro</b>                    | OCESS                                 | so, ric    | D          | ME              | NU - Docum   | nentos 👻 Ferramer                      | itas 🍷 Relat                                                    | iórios 👻 Gestão 👻 Número de Do                       | cumento    | Buscar |
|--------------------------------------------------------|-------------------------------|---------------------------------------|------------|------------|-----------------|--------------|----------------------------------------|-----------------------------------------------------------------|------------------------------------------------------|------------|--------|
| <b>Prefeitura da Cidade</b><br>Ambiente Oficial - v.10 | <b>do Rio d</b><br>).0.21.9-P | <b>e Janeiro &gt;</b> En<br>CRJ-3.5.3 | npresa Mur | nicipal de | Informática S.A | . / IPLANRIO |                                        |                                                                 | Olá, 💄                                               | 盟 39575    | 🔂 Sair |
| <b>Documento</b><br>Exportar                           | os En                         | icontra                               | dos        |            |                 |              |                                        |                                                                 |                                                      |            |        |
|                                                        | Origem                        |                                       |            | Destino    |                 |              |                                        |                                                                 |                                                      |            |        |
| Número                                                 | Lotação                       | Pessoa                                | Data       | Lotação    | Pessoa          | Data         | Situação                               | Modelo                                                          | Descrição                                            |            |        |
| IPL-EIO-2020/00004                                     | 15437                         | IPL1920651                            | 08/10/20   | 15437      | IPL1920651      | 25/08/2021   | Arquivo Corrente                       | Processo<br>Eletrônico de<br>Instrução<br>Orçamentária<br>- EIO | Crédito Suplementar-Despesas com Aluguel e Condomíni | , <b>Q</b> |        |
| IPL-EIO-<br>2020/00004-V01                             | 15437                         | IPL1920651                            | 08/10/20   |            | SMF2454072      | 13/10/2020   | Movimentação<br>Conferida com<br>Senha | Processo<br>Eletrônico de<br>Instrução<br>Orçamentária<br>- EIO | Crédito Suplementar-Despesas com Aluguel e Condomíni | ) <b>Q</b> |        |
| IPL-EIO-<br>2020/00004-V01                             | 15437                         | IPL1920651                            | 08/10/20   |            | IPL1920651      | 08/10/2020   | Movimentação<br>Assinada com<br>Senha  | Processo<br>Eletrônico de<br>Instrução<br>Orçamentária<br>- EIO | Crédito Suplementar-Despesas com Aluguel e Condomíni | ) Q        | •••    |

Uma tela de Documentos Encontrados será apresentada. Caso queira abrir o documento, clique no número dele. Sua pesquisa poderá também ser exportada em relatório com formato CSV.

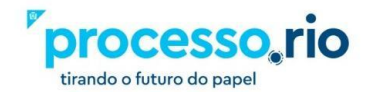

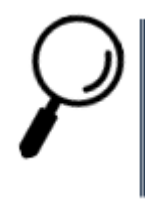

**Observação**: Para pesquisar os documentos que foram cancelados, procure por documentos com a situação SEM EFEITO.

#### • Botão

ação de um

determinado documento.

Na tela inicial do sistema, clique no botão CRIAR DOCUMENTO.

| GA processo, ri                                  | O ∰ MENU▼                           |                 |
|--------------------------------------------------|-------------------------------------|-----------------|
| feitura da Cidade do Rio de Janeiro > Empresa Mu | nicipal de Informática S.A. / IPLAI | NRIO            |
|                                                  |                                     | _               |
| Expedientes                                      |                                     |                 |
| Situação                                         | Atendente                           | Lotação         |
| Em Elaboração                                    | 0                                   | 1               |
| Pendente de Assinatura                           | 1                                   | 2               |
| Caixa de Entrada (Digital)                       | 0                                   | 1               |
| Aguardando Andamento                             | 1                                   | 4               |
| Assinado                                         | 0                                   | 4               |
| Processos Administrativos                        |                                     |                 |
| Situação                                         | Atendente                           | Lotação         |
| Anexo Pendente Assinatura/Conferência            | 0                                   | 1               |
| Aguardando Andamento                             | 2                                   | 2               |
| Assinado                                         | 0                                   | 1               |
|                                                  | Mesa Virtual Pesquisa               | Criar Documento |
|                                                  |                                     |                 |

Uma tela de "**NOVO**" será apresentada, na qual poderão ser criados diversos modelos de documentos (expedientes e processos).

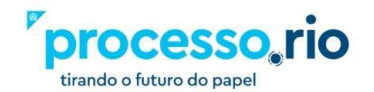

| GA Processo, rio MENU * Documentos * Ferramentas * Relatorios * Gestão *                                                                                                    | Número de Documento         |
|----------------------------------------------------------------------------------------------------|-----------------------------|
| aitura da Cidade do Rio de Janeiro > Empresa Municipal de Informàtica S.A. / IPLANRIO<br>iente Oficial - v.10.0.21.9 -PCRJ-3.5.3                                                                                                    | Otá, 🚨 🛛 🗮 39575 【          |
| 1000                                                                                                    |                             |
| fadelo                                                                                                    |                             |
| Memorando                                                                                                    |                             |
| rigem Acesso                                                                                                    |                             |
| Interno Produzida 💙 Público 🌱                                                                                                    |                             |
| ubscritor                                                                                                    |                             |
| 4 1 10 10 10 10 10 10 10 10 10 10 10 10 1                                                                                                    | Substituto     Personalizar |
|                                                                                                    |                             |
| edinatzin                                                                                                    |                             |
| Lotação 🗸                                                                                                    |                             |
| reservices automatica (apprints)                                                                                                    |                             |
| (Em branco) - (Ef Alterar ) Brenover + Adaonar                                                                                                    |                             |
|                                                                                                    |                             |
| and manufacture and a second second se |                             |
|                                                                                                    |                             |
|                                                                                                    |                             |
|                                                                                                    | 1                           |
| ewnither is campil acima com palaesia-chave, sempre usando substantivos, género maxculno e singular).                                                                                                    |                             |
| exto a ser inserido no corpo do memorando                                                                                                    |                             |
| 1999 · ································                                                                                                    |                             |
| D I va Z D va i to i i i i z E E E E E E E E E E E E D va i va i i i i i i i i i i i i i i i i                                                                                                    |                             |
|                                                                                                    |                             |
|                                                                                                    |                             |
|                                                                                                    |                             |
|                                                                                                    |                             |
|                                                                                                    |                             |
| ensatio da letra                                                                                                    |                             |
|                                                                                                    |                             |
| Normal                                                                                                    |                             |
| Normal                                                                                                    |                             |

#### Escolha o modelo

Existem diversos modelos que podem ser utilizados para criação de documentos. Os modelos são organizados internamente como documentos-pai (modelos para abertura) ou documentos-filho (para instrução, disponibilizados somente a partir de outro documento). Selecione um dos modelos predefinidos.

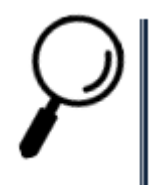

**Observação 1:** Caso seja necessária a criação de um novo modelo de documento, o Órgão deverá enviá-lo para o e-mail: processorio@rio.rj.gov.br.

#### Observação 2:

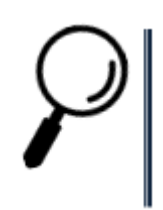

 Para documentos que só podem ser criados como filho: Como somente podem ser criados a partir de um documento existente, nunca como um expediente avulso, utilize o botão "Incluir documento/Despachar" e selecione o Modelo.

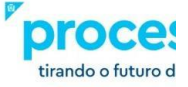

 Para documentos que podem ser criados tanto como filho ou como expediente avulso: Selecione o Modelo a partir do botão "Criar Documento" para um expediente independente ou o botão "Incluir documento /Despachar" para instruir um documento existente.

| SIGA Processo, rio MENU - Documentos - Ferramentas - Relatórios - Gestão -                                                             | Número de Documento Buscar |
|----------------------------------------------------------------------------------------------------|----------------------------|
| Prefeitura da Cidade do Rio de Janeiro > Empresa Municipal de Informática S.A. / IPLANRIO<br>Ambiente Oficial - v.10.0.21.9-PCRJ-3.5.3 | Olá, 💄 🛛 🗮 39575 🚱 Sair    |
| NOVO                                                                                                    |                            |
|                                                                                                    |                            |
| Madala                                                                                                    |                            |
| indero                                                                                                    |                            |
| Memorando                                                                                                    | ·                          |
|                                                                                                    | ]                          |
| Pesquisar modelo                                                                                                    |                            |
| Decreto                                                                                                    |                            |
| Documento Capturado                                                                                                    |                            |
| Memorando                                                                                                    |                            |
| Ofício                                                                                                    |                            |
| Portaria N                                                                                                    |                            |
| Portaria P                                                                                                    |                            |
| Processo                                                                                                    |                            |
| Processo Eletrónico de Instrução Orçamentaria - ElO                                                                                    |                            |
| Pronunciamento SMAC                                                                                                    |                            |
| Resolução N                                                                                                    |                            |
| Resolução P                                                                                                    |                            |
| Solicitação de Diarias e/ou Passagens                                                                                                  |                            |
| Solicitação de informação                                                                                                    |                            |

#### • Atestação com ressalvas por atraso

Utilizado por fiscais de contrato para realizar a atestação de notas fiscais em que a aquisição ou serviço foi prestado com atraso.

#### • Atestação de notas fiscais – sem ressalvas

Utilizado por fiscais de contrato para realizar a atestação de notas fiscais em que a aquisição ou serviço foi prestado sem ressalvas.

#### • Avaliação de propostas e cotações

Utilizado pela área administrativa da IplanRio para homologação de propostas de preços em processos de contratação de bens e serviços.

#### • Checklist para instrução processual – nomeação

Utilizado por responsáveis por processos de nomeação de servidores como uma conferência da instrução processual considerando a legislação vigente.

#### • Consolidação da pesquisa de preços – MATERIAL

Utilizado por usuários das áreas de compras para registrar a coleta de preços nos processos de aquisição de materiais.

#### • Consolidação da pesquisa de preços – SERVIÇO

Utilizado por usuários das áreas de compras para registrar a coleta de preços nos processos de aquisição de serviços.

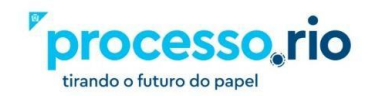

#### • Decreto

Representa um ato normativo quando institui normas gerais de atuação permanente. Quando é individualizado e de atuação instantânea, pode constituir um ato não-normativo, ao estabelecer ações administrativas e de caráter coletivo, ou não-normativo de pessoal, ao ligar-se diretamente ao servidor e à sua vida funcional.

#### • Despacho

Utilizado para se emitir uma decisão ou o encaminhamento emanado de autoridade administrativa acerca de assunto submetido a sua apreciação.

#### • Documento capturado

É um documento produzido fora do ambiente do Processo.Rio (em papel ou em meio eletrônico) e anexado ao processo eletrônico, no sistema Processo.Rio. O único formato permitido para upload é o PDF.

#### • EIO - Modelo A.1.1

Abre o processo orçamentário, indica o assunto a ser tratado e contém a justificativa da necessidade da alteração proposta.

#### • EIO - Modelo A.1.2

Programação Plurianual dos Contratos: Informa a programação orçamentária dos contratos.

#### • EIO - Modelo A.1.3

Liberação de Dotações / Créditos Adicionais.

#### • EIO - Modelos A.2.1.a / Modelo A.2.1.b

Programa de Investimentos: Informa as alterações financeiras em todos os Subtítulos.

#### • EIO - Modelo A.2.2.a / Modelo A.2.2.b

Alterações Físicas e Financeiras nas Metas do Exercício.

#### • ELD 01 - Compras, serviços e locação de bens

Utilizado por equipes administrativas para registrar o Exame de Liquidação de Despesa em processos de liquidação de compras, serviços e locação de bens.

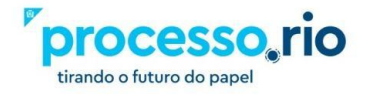

#### • ELD 02 - Obras e Serviços de Engenharia

Utilizado por equipes administrativas para registrar o Exame de Liquidação de Despesa em processos de liquidação de serviços de obras e de engenharia.

#### • ELD 03 - Concessão de Diárias

Utilizado por equipes administrativas para registrar o Exame de Liquidação de Despesa em processos de liquidação de concessão de diárias.

#### • ELD 04 - Gestão Plena

Utilizado por equipes administrativas para registrar o Exame de Liquidação de Despesa em processos de liquidação de gestão plena.

#### • ELD 05 - Convênios

Utilizado por equipes administrativas para registrar o Exame de Liquidação de Despesa em processos de liquidação de convênios.

#### • ELD 06 - Bolsista estagiário mutirão

Utilizado por equipes administrativas para registrar o Exame de Liquidação de Despesa em processos de liquidação de bolsista estagiário mutirão.

#### • ELD 07 - SDP

Utilizado por equipes administrativas para registrar o Exame de Liquidação de Despesa em processos de liquidação de Sistema Descentralizado de Pagamento (SDP).

#### • ELD 08 - Tributos

Utilizado por equipes administrativas para registrar o Exame de Liquidação de Despesa em processos de liquidação de obrigações tributárias e contributivas.

#### • ELD 09 - Concessionárias

Utilizado por equipes administrativas para registrar o Exame de Liquidação de Despesa em processos de liquidação de concessionárias de serviços públicos.

#### • ELD 10 - Outros gastos

Utilizado por equipes administrativas para registrar o Exame de Liquidação de Despesa em processos de liquidação de outros gastos do município.

#### • ELD 11 - Contratos de Gestão (SMS e Riosaúde)

Utilizado por equipes administrativas para registrar o Exame de Liquidação de Despesa em processos de liquidação de contratos de gestão da Secretaria Municipal de Saúde e Riosaúde.

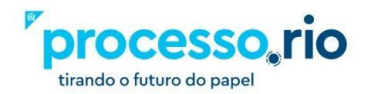

#### • ELD 11A - Contratos de Gestão (demais secretarias)

Utilizado por equipes administrativas para registrar o Exame de Liquidação de Despesa em processos de liquidação de contratos de gestão de demais secretarias, com exceção de Secretaria Municipal de Saúde e Riosaúde.

#### • ELD 12 - Incentivos fiscais

Utilizado por equipes administrativas para registrar o Exame de Liquidação de Despesa em processos de liquidação de incentivos fiscais para apoio a projetos culturais.

#### • Geração de número de processo para sistema legado

Utilizado para gerar um número de processo válido do sistema SICOP para ser informado posteriormente em um sistema legado, como o FINCON, por exemplo.

#### Memorando

É um expediente de correspondência interna, utilizado na comunicação entre unidades administrativas de um mesmo órgão, independentemente da relação hierárquica entre emissor e receptor. Serve não só para transmitir informações, solicitar esclarecimentos ou providências, mas também para encaminhar, expor projetos, ideias e diretrizes para o Serviço Público.

#### Ofício

É um expediente de correspondência cuja finalidade é estabelecer a comunicação dos órgãos da Administração Pública entre si e também com particulares, para tratar de assuntos técnicos ou administrativos.

#### • Parecer

Utilizado para emitir uma análise ou avaliação de modo embasado.

#### • Portaria N

São atos normativos, instituidores de regra gerais de atuação permanente.

#### • Portaria P

São atos não normativos de pessoal, tais como os que se referem à nomeação e exoneração de cargo de provimento efetivo ou em comissão, designação e dispensa de função gratificada, contratação e rescisão de contrato pelo regime de Consolidação das Leis do Trabalho, progressão funcional, ascensão funcional, aposentadoria, disponibilidade, imposição de penalidade, delegação de competência e designação de

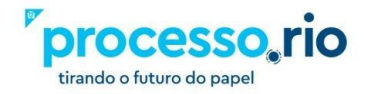

servidor para cumprimento de determinada incumbência ou para integrar comissão, grupo de trabalho ou equipe técnica.

#### Processo

Tem por finalidade tratar de questões administrativas de rotina, tais como processos de sindicância, licenças, nomeações, licitações, dentre outros.

#### • Processo Eletrônico de Instrução Orçamentária

Tem por finalidade tratar exclusivamente de questões relacionadas aos processos de orçamento.

#### • Relatório de análise de movimentação de servidor

Utilizado por gestores de recursos humanos para registrar a movimentação de pessoal.

#### • Resolução N

São atos normativos, instituidores de regras gerais de atuação permanente.

#### • Resolução P

São atos não normativos de pessoal, tais como os que se referem à nomeação e exoneração de cargo de provimento efetivo ou em comissão, designação e dispensa de função gratificada, contratação e rescisão de contrato pelo regime de Consolidação das Leis do Trabalho, progressão funcional, ascensão funcional, aposentadoria, disponibilidade, imposição de penalidade, delegação de competência e designação de servidor para cumprimento de determinada incumbência ou para integrar comissão, grupo de trabalho ou equipe técnica.

#### • Solicitação de diárias e passagens

É um requerimento aplicável nos casos em que o servidor do Município do Rio de Janeiro tenha que se deslocar, em objeto de serviço, para qualquer parte do território nacional ou do exterior, para cobrir despesas de hospedagem, alimentação e locomoção urbana. Utilizado em processos onde estão registrados os pedidos de diárias e passagens conforme previsto na legislação: Decreto nº 25.077, de 24/02/05 e suas alterações e atualizações constantes na Resolução CGM nº 1.750, de 23/07/2021.

Campos do modelo a serem preenchidos (comuns a todos os modelos)

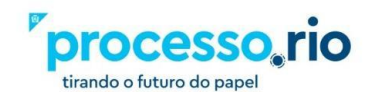

#### • Origem

Este campo classifica as formas de cadastro do documento quanto à sua origem: Interno Produzido, Interno Folha de Rosto, Interno Capturado e Externo Capturado. O Interno produzido e Interno Folha de Rosto são os documentos produzidos pelo Sistema Processo.Rio. Interno Capturado ou Externo Capturado são documentos que não foram produzidos no Processo.Rio e precisam tramitar no sistema para atendimento à solicitação nele contida.

#### • Acesso

Este campo atribui aos documentos o **nível de acesso** à informação contida nele. Esta escolha deve estar de acordo com os princípios da Lei de Acesso à Informação (Lei nº 12.527/2011), que tem a observância da publicidade como regra e do sigilo como exceção.

A tabela abaixo apresenta as opções de níveis de acesso disponíveis no sistema e seus conceitos:

|                               | CONCEITO                                                                                                    |  |
|-------------------------------|----------------------------------------------------------------------------------------------------|--|
| Público                       | As informações ficarão disponíveis para<br>acesso de qualquer pessoa, como<br>informações públicas.                |  |
| Limitado<br>entre<br>órgãos   | As informações ficarão restritas a todos os usuários cadastrados, no âmbito dos órgãos em que tramitarem.          |  |
| Limitado<br>entre<br>lotações | As informações ficarão restritas a todos os usuários cadastrados, no âmbito dos setores <b>em que tramitarem</b> . |  |
| Limitado<br>entre<br>pessoas  | As informações ficarão disponíveis apenas entre os usuários envolvidos <b>na tramitação</b> .                      |  |

## $\mathcal{P}$

**Observação**: Este campo deverá ser preenchido de acordo com a natureza do assunto. Caso um documento de conteúdo sigiloso seja configurado como público, as informações ficarão expostas.

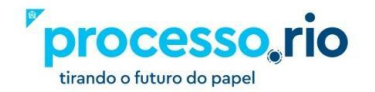

 $\rho$ 

**Importante:** Qualquer nível de restrição de acesso deve ser fundamentado de acordo com as hipóteses legais de sigilo. Igualmente devem ser protegidas as informações sigilosas e os dados pessoais, nos termos da legislação vigente. Acesse www.processo.rio para conhecer o escopo do direito de acesso à informação e a tabela de hipóteses legais de sigilo.

| LISTA COM AS PRINCIPAIS HIPÓTESES DE SIGILO                                                                                                 |  |  |
|----------------------------------------------------------------------------------------------------|--|--|
| LEGAL                                                                                                    |  |  |
| Informação pessoal (Art. 31 da Lei nº 12.527/2011 – LAI c. c.                                                                               |  |  |
| Art. 32 do Decreto RIO nº 44.745/2018)                                                                                                    |  |  |
| Documento preparatório (Art. 7º § 3º da Lei nº 12.527/2011 -                                                                                |  |  |
| Procedimento licitatório não publicado (Art. 3º Inciso I do                                                                                 |  |  |
| Decreto RIO nº 44.745/2018)                                                                                                    |  |  |
| PAD/ Sindicância em curso (Art. 3º Inciso II do Decreto RIO nº 44.745/2018)                                                                 |  |  |
| Sigilo fiscal (Art. 198, caput, da Lei nº 5.172/1966 - CTN)                                                                                 |  |  |
| Sigilo bancário (Art. 1º da Lei Complementar nº 105/2001)                                                                                   |  |  |
| Sigilo comercial (Art. 155 § 2º da Lei nº 6.404/1976)                                                                                       |  |  |
| Sigilo empresarial (Art. 169 da Lei nº 11.101/2005)                                                                                         |  |  |
| Sigilo contábil (Art. 1.190 e 1.191 da Lei nº 10.406/2002 - CC)                                                                             |  |  |
| Segredo de justiça no processo civil (Art.189 da Lei nº 13.105/2015)                                                                        |  |  |
| Segredo industrial (Art. 195 Inciso XIV da Lei nº 9.279/1996)                                                                               |  |  |
| Direito autoral (Art. 24 Inciso III da Lei nº 9.610/1998)                                                                                   |  |  |
| Propriedade intelectual - software (Art. 2º da Lei nº 9.609/1998)                                                                           |  |  |
| Informação classificada em grau de sigilo (Art. 23 e 24 da Lei<br>nº 12.527/2011 – LAI c. c. Art. 28 a 30 do Decreto RIO nº<br>44.745/2018) |  |  |

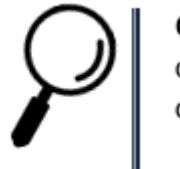

**Observação**: Além das hipóteses principais, devem ser obedecidas outras previstas em Lei e que se enquadram no âmbito de atuação dos órgãos e entidades da Prefeitura da Cidade do Rio de Janeiro.

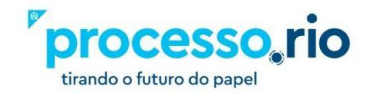
### Subscritor

Este campo identifica o responsável pela assinatura do documento. O nome do servidor informado neste campo será registrado ao final do documento.

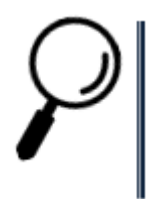

**Observação:** Caso esteja produzindo um documento para outra pessoa assinar, informe a matrícula /login do servidor neste campo.

### • Personalizar

Ao marcar esta opção, será possível modificar os dados cadastrais. É possível indicar a Função, a Lotação, a Cidade e o Nome que serão apresentados na assinatura do documento.

### Interessado

Este campo permite registrar os seguintes dados no documento: CPF/CNPJ; Nome e Matrícula; Endereço completo.

Útil para permitir futuras pesquisas sobre os requerentes, beneficiados e demais pessoas vinculadas ao processo ou expediente em tela.

# • Destinatário

Este campo identifica para quem se destina o expediente ou processo administrativo, para onde será feita a tramitação.

O cadastro do destinatário poderá ser realizado através do preenchimento de um dos campos abaixo:

- ✓ Login/Matrícula: para selecionar nome ou matrícula do servidor.
- ✓ Lotação: para selecionar um Órgão Integrado.
- Órgão Externo: para selecionar um Órgão cadastrado na tabela de Órgãos Externos.
- ✓ Campo Livre: para preenchimento quando o destinatário não constar de nenhuma das outras opções.

### • Preenchimento automático

Este campo possibilita salvar o texto a ser inserido no documento, possibilitando o uso em documentos semelhantes posteriores. Para utilizar esta funcionalidade, preencha o

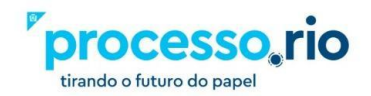

texto padrão e selecione a opção "adicionar", atribua um nome para o documento e clique em ok. O seu modelo será salvo para uso futuro.

Também estão disponíveis as opções: Alterar e Remover.

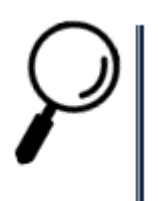

**Observação:** O preenchimento automático é específico para cada modelo e fica disponível para a lotação do usuário.

# • Classificação

Este campo deve ser preenchido obrigatoriamente com o código da classificação documental. A classificação tem a função de informar o assunto principal do documento.

### • Descrição

Campo de preenchimento obrigatório destinado a registrar mais detalhes sobre o documento. O usuário deve utilizar palavras-chave que facilitem a futura recuperação do documento em uma pesquisa.

### • Texto a ser inserido no corpo do documento

Este campo é para o conteúdo do documento. É possível utilizar as ferramentas de edição para a formatação desejada.

### • OK

Esta opção conclui a criação/edição do documento.

### • Ver Documento

Esta opção permite visualizar rapidamente o texto do documento.

### • Ver Impressão

Esta opção permite visualizar o documento diagramado para impressão.

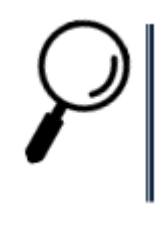

**Observação**: Após o OK, o documento ganhará um número temporário com o formato TMP-xxxxx. O documento ainda não possui numeração definitiva, logo poderá ser alterado ou excluído. (botão EXCLUIR)

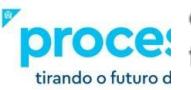

Para que o documento obtenha a numeração definitiva, após clicar em OK, na tela seguinte assine o documento (botão ASSINAR) ou finalize (botão FINALIZAR), demonstrados na figura a seguir.

Caso utilize o botão FINALIZAR, o documento ainda precisará ser assinado. Documento finalizado e não assinado pode ser alterado ou cancelado (botão CANCELAR).

| TMP-837397<br>Geral - E <u>m Elabo</u> ração, Pendente de Assinatura <mark>, Como</mark> Subscrito      | r, Revisar                                           |                                        |
|----------------------------------------------------------------------------------------------------|------------------------------------------------------|----------------------------------------|
| V Anegar PDF Assinar Confinir Marcador V Duplicar Cating Schwitz Finalizar & Inchir Cossign<br>Ver Mais | atário 🛛 🗃 Inteiro Teor 🛛 🚰 Perfil de Acompanhamento | Solicitar Assinatura 🛛 🖶 Ver Impressão |
|                                                                                                    | Vias                                                 | 8 -                                    |

# 3. Operações com os Documentos

Botões disponíveis para expediente:

| 1                                                                          | 1ª Via (Setor Competente) - Assinado                     |  |                 |                 |           |               |                        |                      |                                    |                       |                             |
|----------------------------------------------------------------------------|----------------------------------------------------------|--|-----------------|-----------------|-----------|---------------|------------------------|----------------------|------------------------------------|-----------------------|-----------------------------|
| 🖉 Ane <u>x</u> ar PDF 🛛 💂 Anotar 🛛 🥱 Apensar 🖉 Arguivo Corrente 🖉 Aytentic |                                                          |  |                 | ar 🛛 🔒 Autuar   | 📕 Avaliar | Gancelar      | i Definir Marcador     | V Duplicar           | 🔒 Gerar Protocolo                  | lncluir <u>C</u> ópia | lncluir Documento/Despachar |
|                                                                            | 🖻 Inteiro Teor 🛛 🚽 Juntar 🎽 Perfil de Acompanhamento 🛛 🐺 |  | 😺 Reclassificar | 🤴 Redefinir Ace | esso 🚡 So | brestar 🛛 🐺 I | ramitar 🛛 🖨 Ver Impres | são 🛛 🧿 Ver <u>I</u> | <u>M</u> ais 🛯 🛍 Vi <u>n</u> cular |                       |                             |

Botões disponíveis para processos:

| 1 | 1º Volume - Assinado  |                       |              |        |                |               |            |                 |                   |                    |                   |                 |                        |                   |                         |
|---|-----------------------|-----------------------|--------------|--------|----------------|---------------|------------|-----------------|-------------------|--------------------|-------------------|-----------------|------------------------|-------------------|-------------------------|
|   | 🖋 Ane <u>x</u> ar PDF | <mark>₩</mark> Anotar | 🤏 Apensar    | 🖪 Arg  | juivo Corrente | Autenticar    | Avaliar    | \varTheta Cance | lar 🛛 🧠 Criar Sub | oprocesso          | i Definir Marcado | r 🛛 🦞 Duplicar  | 🔒 Encerrar Volume      | 🔒 Gerar Protocolo | h Incluir <u>C</u> ópia |
|   | lncluir <u>D</u> ocum | nento/Despac          | har 📔 Inteir | o Teor | 🐴 Perfil de Ac | companhamento | 😺 Reclassi | ficar 🛛 💙       | Redefinir Acesso  | 🚡 So <u>b</u> rest | ar 🔽 🛛 🖓 Iramitar | 🔒 Ver Impressão | ) 🔮 Ver <u>M</u> ais 🛔 | Vincular          |                         |

As seguintes operações são aplicáveis aos expedientes e processos.

# • Anexar PDF

É a ação de integrar um arquivo externo ao documento, em formato PDF. Após a execução desta ação o arquivo passa a integrar o corpo do documento. É permitido anexar até 10 arquivos de uma só vez, observando o limite de 10MB por upload.

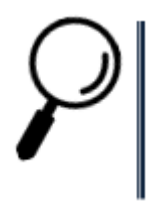

# Atenção ao número de folhas inseridos ao anexar PDF!

Quando inserimos um documento em formato PDF no corpo processual, a quantidade de páginas do documento é considerada. O número limite de folhas pode ser atingido e o volume será encerrado, sendo necessário abrir novo volume para continuar.

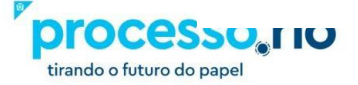

### Regras para cancelar/excluir documentos anexados:

Um documento anexado pode ser excluído ou cancelado pelo cadastrante ou por outro usuário da mesma lotação, mesmo que o documento esteja em outra mesa.

Nos processos, a ação de cancelamento será mostrada na opção Inteiro teor, como uma certidão de desentranhamento do documento.

Atenção: Caso o anexo (documento PDF) tenha sido assinado/autenticado e anexado a um documento na condição de TMP (documento temporário, sem numeração definitiva) **que depois foi assinado/autenticado, este documento não poderá ser excluído ou cancelado.** 

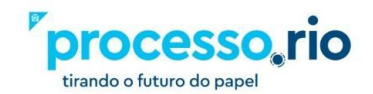

# $\mathcal{P}$

### • Apensar

É a ação de unir temporariamente um processo ou expediente a outro, desde que possuam matérias semelhantes, sem que este, no entanto, seja parte integrante dele, fazendo com que os dois documentos tramitem juntos por um determinado período. Este procedimento é indicado quando a decisão a respeito de um, requeira informações que estejam nos documentos do outro processo, mantendo as características individuais de cada um.

### Anotar

É a ação que permite inserir uma pequena observação ao documento. A anotação será exibida nas movimentações do documento, podendo ser excluída a qualquer tempo pelo usuário que a criou.

### • Autenticar

É a ação que atesta que um documento corresponde ao que foi apresentado ao servidor (o original, quando for possível comprovar essa condição, ou uma cópia simples).

# Autuar

É ação que permite reunir documentos em forma de processo. A partir da autuação, é gerado um número de processo.

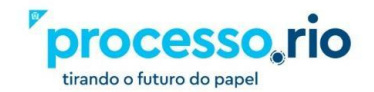

### • Assinar

É a ação que permite assinar o documento temporário, tornando-o não mais editável, criando assim a numeração definitiva.

### • Cancelar

É a ação que torna o documento assinado SEM EFEITO. Uma vez que o documento é assinado, este não pode ser mais editado. Por esse motivo, se for necessário fazer alguma alteração em seu conteúdo, este deverá ser cancelado. O cancelamento só pode ser feito pelo subscritor e este estando de posse do documento, mediante justificativa do motivo do cancelamento.

Para ser cancelado, o documento não pode estar juntado / apensado ou ter documentos juntados / apensados.

Documentos que foram finalizados (possuem número definitivo) e não assinados também podem ser cancelados. Esta ação não necessita de justificativa.

**Observação**: Para pesquisar os documentos assinados que foram cancelados, na pesquisa procure por documentos com a situação SEM EFEITO. E para consultar documentos finalizados que foram cancelados, na pesquisa procure documentos com a situação CANCELADOS.

# • Criar Subprocesso

Subprocesso é considerado "filho" do processo principal. Os subprocessos podem ser adotados para dar celeridade às rotinas de pagamentos de notas fiscais, aditamentos contratuais etc. Por meio do subprocesso, é possível dividir o conjunto principal (documento-pai), em subconjuntos com independência de movimentação.

Exemplo: um processo do tipo EIO, cujo objeto seja a contração de serviços a serem prestados de forma continuada. Enquanto, no processo principal (Documento-pai), ficam os contratos e os aditamentos, no subprocesso (Documento-filho), ficam as notas fiscais e seus pagamentos. Dessa forma, o processo principal pode ser enviado, por exemplo, para área de Contratos para trâmites de aditamento contratual, e o subprocesso para área responsável pelo pagamento de notas fiscais. É importante lembrar que o subprocesso, apesar de ser parte integrante do processo principal, é considerado um documento independente, com tramitação própria. Caso seja necessário, pode-se

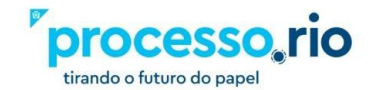

apensá-lo ao processo principal para que tramitem juntos. Além disso, o processo principal e o subprocesso podem ter um ou mais volumes.

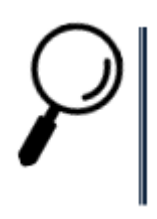

**Observação**: Volume é um conjunto de documentos agrupados de acordo com a capacidade do dispositivo disponível para sua formação. Tão logo o volume atinja certo tamanho que dificulte a manipulação de seu conteúdo, este é encerrado, ensejando a abertura de um novo. No Processo.Rio, os volumes são encerrados automaticamente quando se atinge o número de 400 folhas.

# • Definir Marcador

A ação Definir Marcador permite marcar expedientes e processos administrativos, segundo a urgência, prioridade, tema, etc.

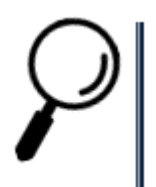

**Observação 1**: É possível criar marcadores **gerais** para uso de todos os órgãos, e **locais** para uso por órgão ou lotação, destinados a agrupar documentos, com possibilidade de definir datas, prazos e direcionamentos para lotação ou pessoa.

**Observação 2:** Essas marcações, uma vez assinaladas, aparecerão na coluna **situação**, dos quadros expedientes e processos, na tela inicial do Processo.Rio, bem como na mesa virtual.

Os marcadores gerais atualmente disponíveis são:

|      | Acrescentar um Marcador | × |
|------|-------------------------|---|
| át   | Marcador                |   |
|      |                         | ~ |
|      | Geral                   |   |
|      | Retenção de INSS        |   |
|      | Aguardando informações  |   |
|      | Em exigência            | _ |
| ca   | Visto Fiscal            |   |
| -    | Como Revisor            |   |
| Ľ    | Pronto para Assinar     |   |
|      | Documento Analisado     | _ |
| W.   | Idoso                   |   |
| 16   | Nota de Empenho         |   |
| 22   | Urgente                 |   |
| E DO | O RIO DE JANEIRO        |   |

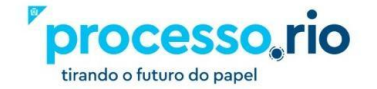

### • Desentranhar

É a ação que permite retirar um documento do corpo processual, deixando-o independente novamente. Esta operação gera uma Certidão de Desentranhamento (somente para processos). Este documento indica as páginas que foram retiradas do documento principal, quem realizou essa ação, a data e o motivo. A certidão pode ser consultada em INTEIRO TEOR.

### • Duplicar

É a ação que permite duplicar o conteúdo de um expediente ou processo para elaboração de um novo documento, sem que o original seja modificado. O novo documento recebe uma numeração temporária (TMP) e pode ser editado. Na duplicação não é possível mudar o órgão produtor, ou seja, ao duplicar um ofício recebido de outra secretaria, o documento gerado manterá o órgão de origem.

### • Editar

É a ação que permite o usuário voltar para a tela de edição do documento. Essa funcionalidade só pode ser realizada enquanto o documento não estiver assinado.

### • Excluir

É a ação que permite excluir o documento temporário (não assinado), não sendo possível recuperá-lo. É importante lembrar que essa opção só é possível pelo fato dele ainda ser temporário.

### • Encerrar Volume

Ao realizar essa operação, uma Certidão de Encerramento de Volume é adicionada ao Processo e o volume é encerrado. Ao executar a opção Abrir Novo Volume, o volume anterior é apensado ao novo, fazendo com que ambos tramitem juntos.

### • Finalizar

É a ação que torna o documento pronto para ser assinado. O sistema gerará uma numeração definitiva para o documento. A finalização atribui data ao documento. Outra forma de finaliza-lo é quando é assinado. Ao assinar, este documento será finalizado automaticamente.

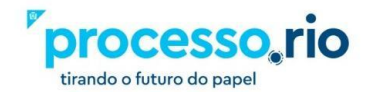

# • Gerar protocolo

É gerado um protocolo contendo o número do documento, data e hora da última movimentação, bem como informações para consulta. Este protocolo poderá ser enviado ao interessado do documento, para acompanhamento.

### • Incluir Cópia

É a ação que permite juntar uma cópia de outros documentos já existentes no Processo.rio ao documento que está sendo produzido ou despachado. Ao pesquisar o documento e adicioná-lo, é gerado um link para acesso ao seu conteúdo.

### • Incluir Documento/Despachar

É a ação que permite criar e juntar qualquer outro tipo documental ao documento em andamento, tais como despacho, memorando e parecer. Ao selecionar a opção incluir documento, o sistema carregará a tela de criação de um novo documento com o campo modelo já preenchido com o despacho, por ser este o tipo documental mais utilizado para dar andamento aos expedientes e processos. Entretanto, o usuário pode selecionar qualquer outro documento da listagem.

### • Incluir Cossignatário

É a ação que permite incluir subscritores, como responsáveis por assinar o documento, desde que este ainda não tenha sido assinado.

# • Inteiro teor

É a ação que permite visualizar todo o conteúdo do documento (despachos, anexos e documentos vinculados). Permite a exibição no navegador, em PDF e em tela cheia.

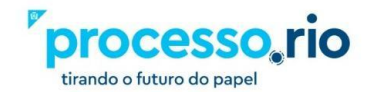

|                                                              | CESSO.RIO                        | MENU 🕶  | Documentos 🔻                                    | Número de Documento       | Buscar |
|--------------------------------------------------------------|----------------------------------|---------|-------------------------------------------------|---------------------------|--------|
| Prefeitura da Cidade do Rio<br>> Empresa Municipal de Inform | <b>de Janeiro</b><br>nática S.A. |         | Olá, <mark>L Carlos Dru</mark>                  | ımmond de Andrade 🎚 48009 | € Sair |
| IPL-EIO-2020/0                                               | 00017                            |         |                                                 |                           |        |
| 1º Volume - Agua                                             | ardando Ano                      | damento |                                                 |                           |        |
| Uisualizar <u>M</u> ovimentações                             | Tela Cheia 🥜 Prefe               | rência: | O <u>P</u> DF - <u>a</u> brir O PDF <u>s</u> er | m marcas - a <u>b</u> rir |        |
| Documentos do Dossiê /<br>Lotação                            |                                  |         |                                                 |                           |        |
| IPL-EIO- 48009 1<br>2020/00017-<br>V01                       |                                  |         |                                                 |                           |        |
| 🖉 COMPLETO 1                                                 |                                  |         |                                                 |                           |        |
| TODOS OS<br>VOLUMES                                          |                                  |         |                                                 |                           | •      |
|                                                              |                                  |         |                                                 |                           | •      |

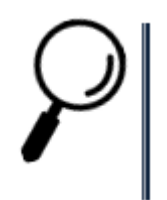

Clicando em Visualizar Movimentações retorna para a tela inicial do documento.

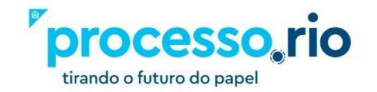

# Preferência: Formatos de visualização:

• HTML

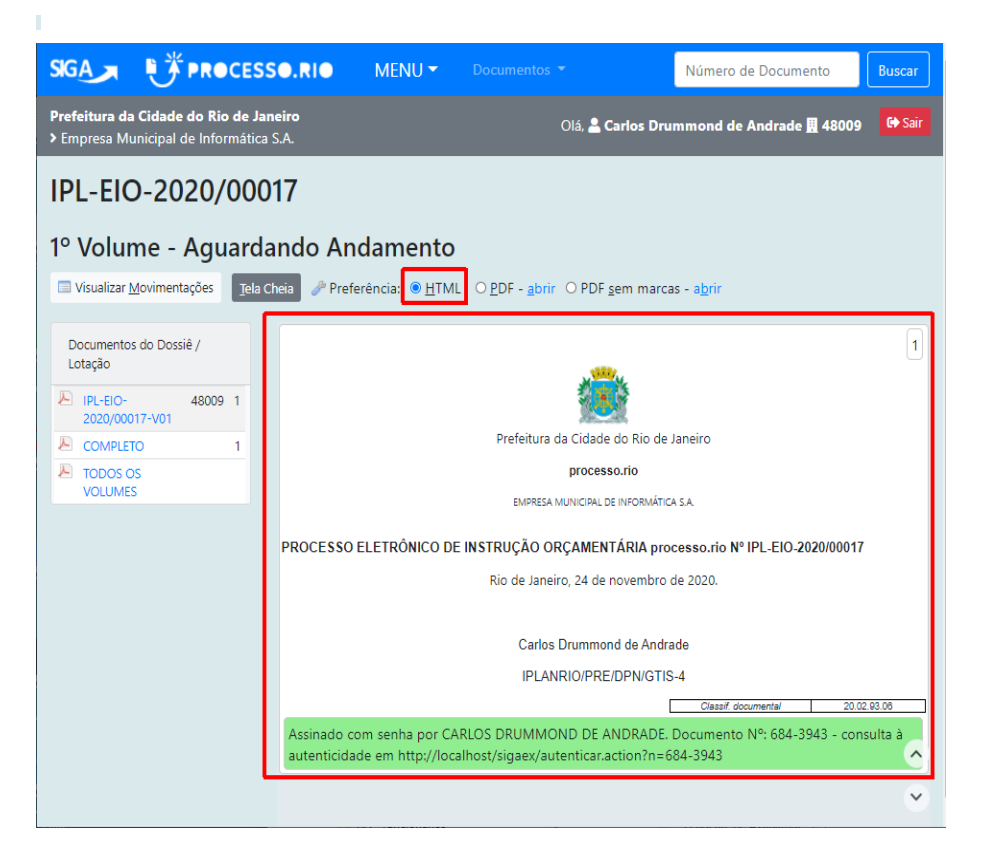

• PDF

As marcas do QR-Code e do código de barras do documento serão apresentadas.

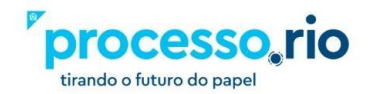

| SIGA PRO                                                     | CESSO.RIO                        | MENU 🔫                  |                                                                                                    | Número de Documento                                                                                                    | Buscar |
|--------------------------------------------------------------|----------------------------------|-------------------------|----------------------------------------------------------------------------------------------------|----------------------------------------------------------------------------------------------------|--------|
| Prefeitura da Cidade do Rio<br>> Empresa Municipal de Inforr | <b>de Janeiro</b><br>nática S.A. |                         | Olá, <mark>L Carlos Dru</mark>                                                                                                    | ımmond de Andrade 📕 48009                                                                                                    | 🕞 Sair |
| IPL-EIO-2020/0                                               | 00017                            |                         |                                                                                                    |                                                                                                    |        |
| 1º Volume - Agua                                             | ardando An                       | damento                 |                                                                                                    |                                                                                                    |        |
| Visualizar <u>M</u> ovimentações                             | Tela Cheia 🥜 Prefe               | erência: O <u>H</u> TMI | ● <u>P</u> DF - <u>a</u> brir ○ PDF <u>s</u> em marcas ·                                                                                                    | - a <u>b</u> rir                                                                                                    |        |
| Documentos do Dossiê /<br>Lotação                            |                                  |                         | Prefailura da Cidade do Rio de Janeiro<br>processorio<br>Exercica Autocova, Ele informatica a la<br>PROCESSO EL ETRÓNICO DE INSTITUÇÃO ORIÇAMENTÁRIA processo | ario M PC-EIC-                                                                                                    | *      |
| IPL-EIO- 48009<br>2020/00017-V01                             | 1                                |                         | Rio de Janeiro, 24 de novembro de 2020.                                                                                                    |                                                                                                    |        |
|                                                              | 1                                |                         | Carlos Drawword de Andrade                                                                                                    |                                                                                                    |        |
| TODOS OS<br>VOLUMES                                          |                                  |                         |                                                                                                    |                                                                                                    |        |
|                                                              |                                  |                         |                                                                                                    |                                                                                                    |        |
|                                                              |                                  |                         |                                                                                                    |                                                                                                    |        |
|                                                              |                                  |                         |                                                                                                    |                                                                                                    |        |
|                                                              |                                  |                         |                                                                                                    | G                                                                                                    |        |
|                                                              |                                  |                         |                                                                                                    |                                                                                                    |        |
|                                                              |                                  |                         |                                                                                                    | A CENTRE                                                                                                    |        |
|                                                              |                                  |                         | Casel Boosteries                                                                                                    | and and the second second seco |        |

• PDF sem marcas

As marcas do QR-Code e do código de barras do documento **não** serão apresentadas.

|                                                                    | SSO.RIO MENU -                         |                                                                                                    | Número de Documento Bus       | car                   |
|--------------------------------------------------------------------|----------------------------------------|----------------------------------------------------------------------------------------------------|-------------------------------|-----------------------|
| Prefeitura da Cidade do Rio de<br>> Empresa Municipal de Informáti | <b>Janeiro</b><br>ica S.A.             | Olá, <mark>2 Carlos Dru</mark>                                                                                                    | ummond de Andrade 🖩 48009 🛛 😝 | Sair                  |
| IPL-EIO-2020/00                                                    | 0017                                   |                                                                                                    |                               |                       |
| 1º Volume - Aguar                                                  | dando Andamento                        |                                                                                                    |                               |                       |
| Visualizar <u>M</u> ovimentações <u>I</u> el                       | la Cheia 🥜 Preferência: O <u>H</u> TMI | L O <u>P</u> DF - <u>a</u> brir                                                                                                    | - a <u>b</u> rir              |                       |
| Documentos do Dossiê /<br>Lotação                                  |                                        | Prefeiture de Cidade do Rio de Janeiro<br>processo //o<br>Eurosanaciona, en monaciona da<br>PROCESSO ELE ETROCIO DE INSTITUÇÃO DO CAMENTÃA da proces | aszio Nº PL-BD-               | ^                     |
| IPL-EIO- 48009 1<br>2020/00017-V01                                 |                                        | Rio de Janeiro, 24 de novembro de 2020.                                                                                                    |                               |                       |
| COMPLETO 1                                                         |                                        | Carlos Drummond de Andrade                                                                                                    |                               |                       |
| TODOS OS<br>VOLUMES                                                |                                        |                                                                                                    |                               |                       |
|                                                                    |                                        |                                                                                                    |                               | <ul> <li>S</li> </ul> |

### • Juntar

É quando um documento é juntado a outro que por sua natureza dele deva fazer parte integrante. A peça juntada será colocada após a última folha de continuação e numerada segundo a ordem sequencial existente no processo principal.

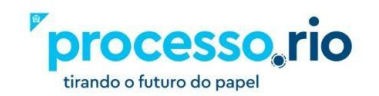

# $\mathcal{P}$

**Observação**: Por ser definitivo, tenha atenção quando for fazer este procedimento. Caso você tenha dúvidas se os assuntos dos documentos devam ser juntados, opte pela funcionalidade APENSAR ou VINCULAR.

# • Reclassificar

É a ação que permite modificar a classificação do documento (assunto), justificando o motivo do ato.

# Redefinir Acesso

Esta ação permite alterar o nível de acesso à informação contida no documento.

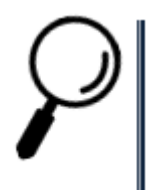

**Observação**: O nível de acesso está associado à tramitação, ou seja, por onde o documento tramitar será visualizado conforme nível atribuído.

# • Refazer

Permite cancelar um documento que ainda esteja PENDENTE DE ASSINATURA. Por meio desta ação, o documento é, então, cancelado, e seus dados são copiados para um novo expediente em elaboração (TMP).

# • Sobrestar

É a ação que permite suspender, temporariamente, o andamento de um documento que esteja na dependência de outro documento ou ação que lhe dê continuidade.

As regras para sobrestar um documento são:

- O documento tem que estar assinado.
- Não pode estar arquivado.
- Não pode estar em trânsito.
- Não pode estar sem efeito.
- O usuário tem que estar com o documento.

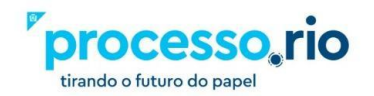

# $\mathcal{P}$

**Observação**: Para desfazer o Sobrestado, você deve utilizar o botão Desobrestar. Este botão vai surgir somente quando o documento estiver sobrestado.

# • Tramitar

Permite realizar a tramitação dos documentos (expedientes e processos).

# • Ver Impressão

É a ação que permite visualizar exatamente como será impresso o documento.

# • Ver Mais

Nesta opção serão exibidos dois quadros. No primeiro quadro podemos visualizar todos os eventos que o processo ou expediente sofreu durante sua construção e trâmite, tais como: criação, apensação, juntada, encerramento de volume, transferência, recebimento etc. No segundo quadro (quadro geral) mostra a data de criação do documento e a data do arquivamento do mesmo (quando houver).

# • Vincular

É a ação que permite fazer referência cruzada entre documentos que tratam do mesmo assunto ou se complementam. Diferentemente da função Juntar, a função Vincular apenas disponibiliza um link para acesso ao outro documento. Essa informação ficará visível no quadro DOCUMENTOS RELACIONADOS.

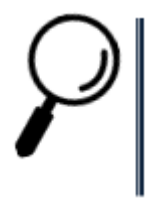

**Observação**: Para desfazer uma vinculação, utilize a função DESVINCULAR. Para isso acesse a funcionalidade VER MAIS.

# • Arquivos Auxiliares

Com seu documento aberto, esta funcionalidade encontra-se na parte inferior direita da tela. Para incluir um arquivo auxiliar clique no "+" em "Arquivo Auxiliares".

A funcionalidade Arquivos Auxiliares tem por objetivo de substituir a necessidade de

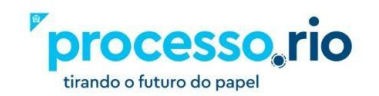

enviar arquivos por e-mail. Você pode incluir arquivos de qualquer tipo / extensão de até 10MB, cada um.

Os arquivos auxiliares não integram o conteúdo oficial do documento e devem ser utilizados somente para o compartilhamento de documentos e informações de caráter acessório ou complementar.

Por meio desta funcionalidade, é possível inserir no Processo.Rio o arquivo eletrônico do documento no formato original, equivalente ao que foi inserido em PDF, possibilitando assim, a edição do arquivo original pelo destinatário e a inserção de nova versão, em PDF, no documento.

| Vias                        | • |
|-----------------------------|---|
| Documento Interno Produzido | • |
| Cossignatários              | • |
| Nível de Acesso             | • |
| Arquivos Auxiliares         |   |
| C Incluir Arquivo           |   |

**Observação**: Caso seja necessário retirar o arquivo auxiliar, clique na mensagem CANCELAR ao lado do nome do arquivo. Na próxima tela, explique o motivo do cancelamento e confirme com OK.

 $\mathcal{P}$ 

Observação: O Arquivo Auxiliar não faz parte do documento e poderá ser removido por qualquer funcionário que tenha acesso ao inteiro teor, mesmo não estando em sua mesa. A informação de cancelamento constará no painel administrativo.

# 3.1 Procedimentos para Elaboração de Processo

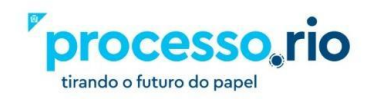

 Na página inicial, clicar no botão Criar Documento. Em seguida, escolha o modelo Processo (ou Processo Eletrônico de Instrução Orçamentária EIO, se for o caso) de acordo com os procedimentos de criação de documentos explicados anteriormente.

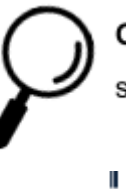

**Observação**: Lembrando que, ao criar um modelo do tipo processo será gerado apenas a capa.

 Selecionando a opção Autuar em um documento já existente. Desta forma, um documento do tipo processo será gerado, e o documento inicial será juntado como parte dele.

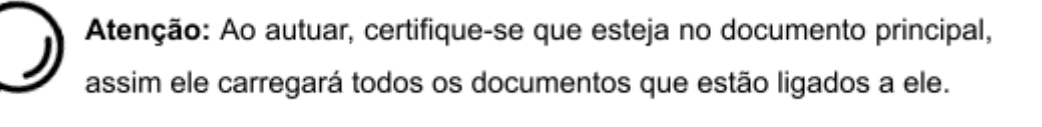

3) Criar um despacho

Abra o documento e clique no botão "Incluir Documento/Despachar". Preencha todos os campos e no campo "Texto do Despacho" escolha umas das opções disponíveis ou selecione a opção "texto livre – preencha abaixo" e escreva o conteúdo desejado. Ao término, selecione OK.

Um expediente temporário "TMP" será criado. Clique em "Assinar". Observe que no momento da assinatura a opção "Juntar" no rodapé aparecerá selecionada, indicando que este despacho será juntado ao seu processo. Assine, coloque a sua senha e pressione OK.

O expediente receberá a denominação "DES" (de despacho). Abaixo do documento surgirá a informação de que este despacho está juntado ao documento principal.

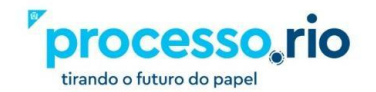

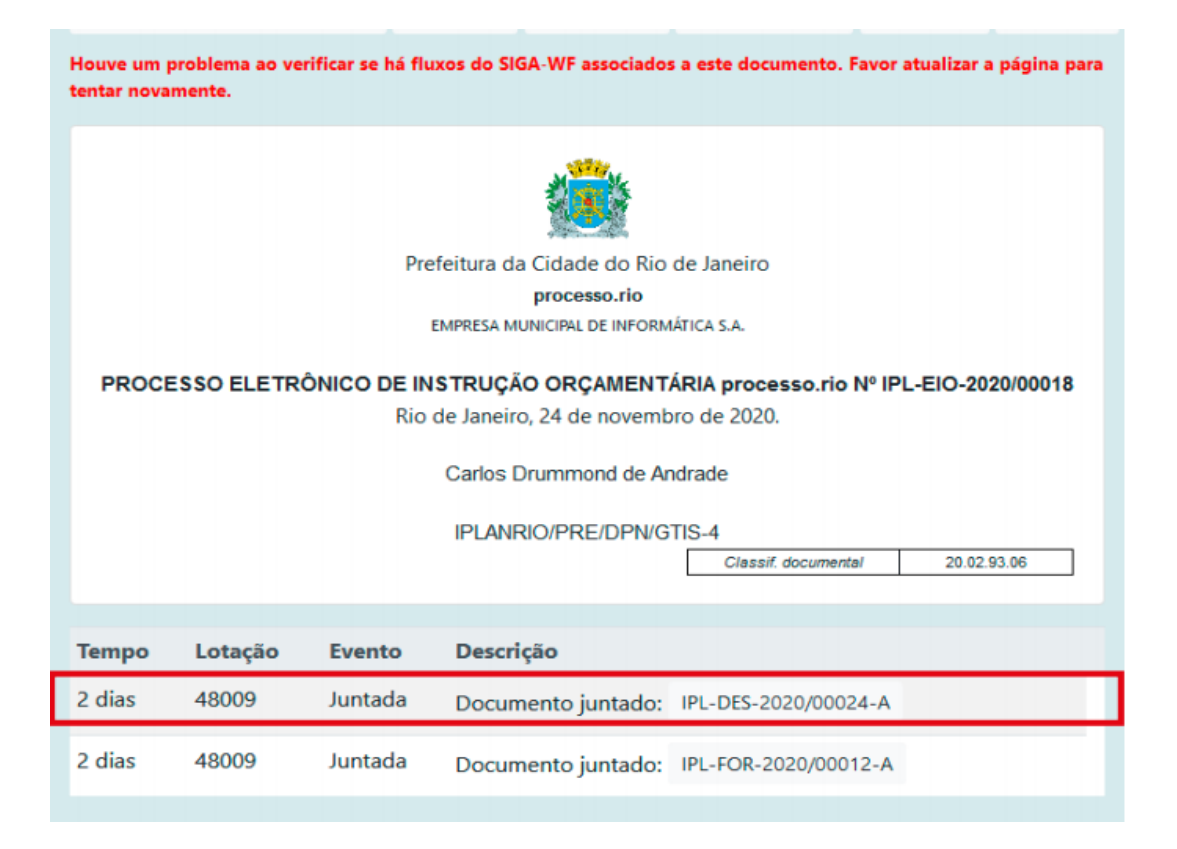

# 4. Tramitando um Documento

Após o documento estar assinado, o status passará para "Aguardando Andamento". Neste momento é possível escolher a opção "Tramitar". Será apresentada a seguinte tela:

| Prefeitura da Cidade do Rio de Janeiro > Empresa Municipal de Informática S.A. / IPLANRIO<br>Ambiente Oficial - v.10.0.21.9-PCRJ-3.5.3                  |                                                              |  |  |  |  |  |  |  |
|----------------------------------------------------------------------------------------------------|--------------------------------------------------------------|--|--|--|--|--|--|--|
| Tramitar - IPL-EIO-2022/00007-V01 - 1º V                                                                                                    | olume                                                        |  |  |  |  |  |  |  |
| Destinatário                                                                                                    |                                                              |  |  |  |  |  |  |  |
| Lotação 🗸                                                                                                    |                                                              |  |  |  |  |  |  |  |
| Lotação<br>Login<br>Externo<br>Atenção: somente preencher a data de devolução se a intenção fo<br>Mostrar protocolo ao concluir o trâmite<br>Qk Cancela | or, realmente, que o documento seja devolvido até esta data. |  |  |  |  |  |  |  |

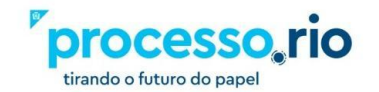

Preencha com os dados do destinatário (Matrícula, Lotação ou Externo). Na caixa seguinte, você poderá digitar o código correspondente, caso saiba o destino da sua tramitação, ou pesquisar esta informação.

Opcionalmente, você pode estabelecer, para seu controle, uma data de devolução do documento que será apresentada na tela inicial. Você poderá acompanha-la na situação AGUARDANDO DEVOLUÇÃO. Essa data tem apenas efeito informativo. Essa situação inserida no documento somente será retirada quando for devolvido para quem tramitou.

Após o preenchimento destes dados, escolha a opção OK. A tramitação foi realizada. Os documentos já tramitados aparecem na situação "Transferido (Digital)", na tela inicial do sistema.

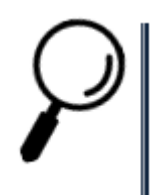

**Observação:** O checkbox MOSTRAR PROTOCOLO exibe o Protocolo da Transferência do documento, podendo ser baixado e enviado para o interessado.

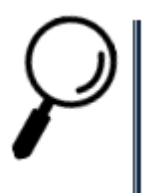

Observação: Atenção ao tramitar um documento pois o sistema não apresentará nenhuma mensagem de confirmação.

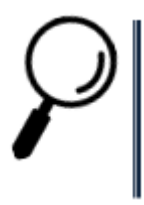

**Observação:** Fique atento, pois caso o destinatário tenha sido preenchido na criação do documento, esse será tramitado automaticamente na sua assinatura.

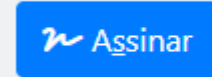

🗆 <u>C</u>om Senha 🗹 Tramitar

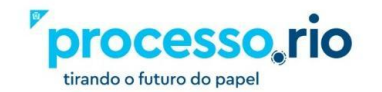

Após a tramitação, o documento apresentará um diagrama que exibe informações sobre as tramitações ocorridas.

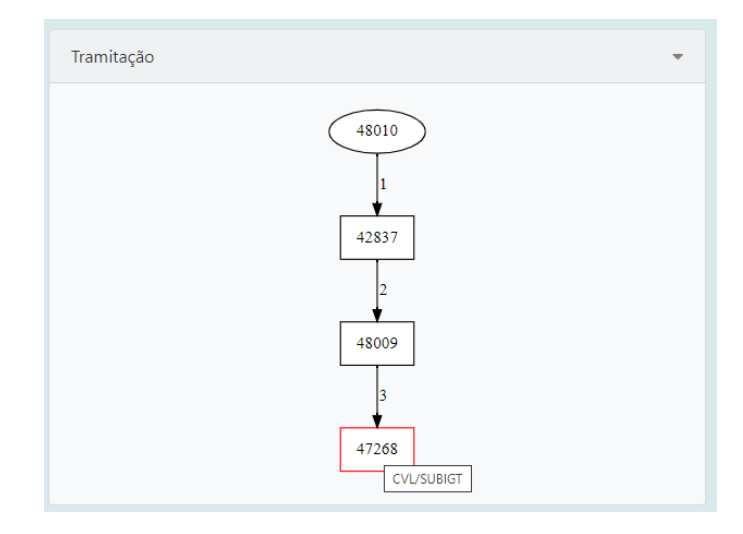

# 5. Desfazer Transferência (Tramitação)

Caso o usuário realize uma tramitação para algum órgão equivocadamente, essa ação poderá ser desfeita, utilizando o recurso "Desfazer Transferência".

**Observação:** Esta ação somente é possível caso o destinatário não tenha realizado o recebimento do documento em sua Unidade.

| PROCESSO.RIO                                                                      | MENU 🕶                              | Documentos<br>•                         | Ferramentas<br>🝷 | Relatórios      | Gestão Número de       | Documento  |  |  |  |  |
|-----------------------------------------------------------------------------------|-------------------------------------|-----------------------------------------|------------------|-----------------|------------------------|------------|--|--|--|--|
| Prefeitura da Cidade do Rio de Janeiro Olá, <b>2 Geraldo Jose de Paula</b> 🕒 Sair |                                     |                                         |                  |                 |                        |            |  |  |  |  |
| GM-RIO-RHU-2020/00003<br>1º Volume - Aguardando devolução                         |                                     |                                         |                  |                 |                        |            |  |  |  |  |
| Autenticar     Avaliar     Can       Reclassificar     Ver Dossiê                 | celar 🛛 🗠 Criar Su<br>Ver Impressão | ubprocesso i 🖄 De<br>💿 Ver <u>M</u> ais | efinir Marcador  | 🐴 Definir Perfi | Desfazer Transferência | 🦞 Duplicar |  |  |  |  |
| PROCI                                                                             | ESSO ADMINI                         | STRATIVO                                |                  | Ve              | olumes                 | •          |  |  |  |  |

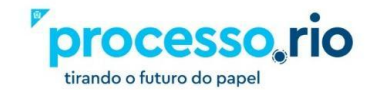

# 6. Recebendo um Documento

Os documentos recebidos estão na situação "Caixa de Entrada (Digital)". Clicando no indicador numérico, é apresentada a lista com os respectivos documentos.

| SIGA                             | ЮŤР                                | ROCES                          | SO.RIO                 | MENU       | Do      | cumentos 🔻  |                                  |                             | Número d   | le Documento            | Buscar  |
|----------------------------------|------------------------------------|--------------------------------|------------------------|------------|---------|-------------|----------------------------------|-----------------------------|------------|-------------------------|---------|
| Prefeitura da (<br>> Empresa Mur | C <b>idade do</b><br>nicipal de Ir | <b>Rio de Ja</b><br>nformática | <b>neiro</b><br>1 S.A. |            |         |             | OI                               | lá, <mark>2 Carlos D</mark> | rummond de | Andrade <u>II</u> 48009 | €+ Sair |
| Docum                            | entos                              | Enco                           | ontrado                | os         |         |             |                                  |                             |            |                         |         |
| Documento                        |                                    |                                |                        | Situação   |         |             |                                  |                             |            |                         |         |
|                                  |                                    | Subscrit                       | or                     |            | Atenden | te          |                                  |                             |            |                         |         |
| Número                           | Data:                              | Lotação                        | Pessoa                 | Data       | Lotação | Pessoa      | Situação                         | Тіро                        | Modelo     | Descrição               |         |
| IPL-MEM-<br>2020/00009-<br>A     | 12/11/20                           | 48009                          | IPL26213730            | 24/11/2020 | 48009   | IPL26293730 | Caixa de<br>Entrada<br>(Digital) | Memorando                   | Memorando  | APENSAR DOCUM           | ENTO 2  |
| IPL-MEM-<br>2020/00008-<br>A     | 12/11/20                           | 48009                          | IPL26213730            | 24/11/2020 | 48009   | IPL26293730 | Caixa de<br>Entrada<br>(Digital) | Memorando                   | Memorando  | APENSAR DOCUM           | ENTO 1  |
| IPL-MEM-<br>2020/00011-<br>A     | 12/11/20                           | 48009                          | IPL26213730            | 24/11/2020 | 48009   | IPL26293730 | Caixa de<br>Entrada<br>(Digital) | Memorando                   | Memorando  | VINCULAR 2              |         |
| 1                                |                                    |                                |                        |            |         |             |                                  |                             |            |                         |         |

Para receber o documento, simplesmente clique no número do documento para abri-lo. Neste momento, o recebimento foi realizado e não é apresentada nenhuma mensagem de confirmação.

# 7. Tarefas em Lote

Existem várias tarefas, que dependendo do perfil do usuário, podem ser realizadas "em lote", ou seja, os documentos selecionados serão afetados da mesma forma.

Para exibir as opções onde poderão ser selecionadas as tarefas em lote, clique em MENU > MÓDULOS > DOCUMENTOS.

| SIGA PROCESSO.RIO                                                                                              | MENU 🔻 | Documentos 🔻 |           | Número de Documento      | Buscar |
|----------------------------------------------------------------------------------------------------|--------|--------------|-----------|--------------------------|--------|
| <ul> <li>Prefeitura da Cidade do Rio de Janeiro</li> <li>&gt; Empresa Municipal de Informática S.A.</li> </ul> |        | Olá, 📥 C     | arlos Dru | mmond de Andrade 👖 48009 | 🕞 Sair |

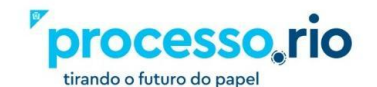

Para executar estas tarefas, clique em Documentos.

| NGA 📕 👌 PROCESSO.RIO                                                                    | MENU 👻 | Documentos 🔻                          | Número de Documento Buscar        |
|-----------------------------------------------------------------------------------------|--------|---------------------------------------|-----------------------------------|
| P <b>refeitura da Cidade do Rio de Janeiro</b><br>Empresa Municipal de Informática S.A. |        | Novo<br>Pesquisar                     | ımond de Andrade 🖩 48009 🛛 😝 Sair |
| Pesquisar Documentos                                                                    |        | Mesa Virtual<br>Transferência em Lote |                                   |
| Situação                                                                                |        | Receber em lote                       | ю                                 |
| [Todos]                                                                                 |        | Anotar em lote                        |                                   |
| Órgão Origem<br>Empresa Municipal de Inform [Todos]                                     |        | Arquivar em lote                      | Data Final                        |

Uma vez selecionada alguma das opções, será exibida uma lista de documentos aptos a sofrerem a ação.

# 7.1 Receber em Lote

Para executar estas tarefas, acesse as funcionalidades em: DOCUMENTOS > RECEBER EM LOTE

| Prefeitura da Cidade do Rio de Janeiro<br>> Empresa Municipal de Informática S.A. |                          |           |          |                     |          |             |                     |  |
|-----------------------------------------------------------------------------------|--------------------------|-----------|----------|---------------------|----------|-------------|---------------------|--|
| Recebimento em Lote                                                               |                          |           |          |                     |          |             |                     |  |
| Receber                                                                           |                          |           |          |                     |          |             |                     |  |
| Ater                                                                              | idente: Carlos I         | Drummon   | d de And | rade                |          |             |                     |  |
|                                                                                   | Número                   | Documento |          | Última Movimentação |          | Descrição   |                     |  |
|                                                                                   |                          | Data      | Lotação  | Pessoa              | Data     | Pessoa      |                     |  |
|                                                                                   | IPL-MEM-<br>2020/00005-A | 12/11/20  | 48009    | IPL26213730         | 24/11/20 | IPL26293730 | TESTE JUNTAR 2      |  |
|                                                                                   | IPL-MEM-<br>2020/00008-A | 12/11/20  | 48009    | IPL26213730         | 24/11/20 | IPL26293730 | APENSAR DOCUMENTO 1 |  |
|                                                                                   | IPL-MEM-<br>2020/00011-A | 12/11/20  | 48009    | IPL26213730         | 24/11/20 | IPL26293730 | VINCULAR 2          |  |
|                                                                                   | IPL-MEM-<br>2020/00010-A | 12/11/20  | 48009    | IPL26213730         | 24/11/20 | IPL26293730 | VINCULAR 1          |  |

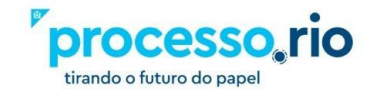

# 7.2 Assinar em Lote

Para executar estas tarefas, acesse as funcionalidades em: DOCUMENTOS > ASSINAR EM LOTE

| Prefeitura                                           | Prefeitura da Cidade do Rio de Janeiro > Empresa Municipal de Informática S.A. Olá, 🛓 Carlos Drummond de Andrade 🗒 48009 🔂 Sa |           |                    |          |             |             |             |        | d de Andrade 🛄 48009 🛛 🔂 Sair                 |                             |
|------------------------------------------------------|----------------------------------------------------------------------------------------------------|-----------|--------------------|----------|-------------|-------------|-------------|--------|-----------------------------------------------|-----------------------------|
| Assinatura em Lote de Documentos, Despachos e Anexos |                                                                                                    |           |                    |          |             |             |             |        |                                               |                             |
| <b>≫</b> ∽ A <u>g</u> sinar                          |                                                                                                    |           |                    |          |             |             |             |        |                                               |                             |
| Assinave                                             | is                                                                                                    |           |                    |          |             |             |             |        |                                               |                             |
| Assinar                                              | Autenticar                                                                                                    | Com Senha |                    |          | Cadastrante |             | Solicitante |        |                                               |                             |
|                                                      |                                                                                                    |           | Número             | Data     | Lotação     | Pessoa      | Lotação     | Pessoa | Тіро                                          | Descrição                   |
|                                                      |                                                                                                    |           | IPL-EIO-2020/00016 | 24/11/20 | 48009       | IPL26293730 |             |        | Processo Eletrônico de Instrução Orçamentária | Banco da praça              |
|                                                      |                                                                                                    |           | IPL-EIO-2020/00017 | 24/11/20 | 48009       | IPL26293730 |             |        | Processo Eletrônico de Instrução Orçamentária | Banco da praça - manutenção |
|                                                      |                                                                                                    |           |                    |          |             |             |             |        |                                               |                             |
|                                                      |                                                                                                    |           |                    |          |             |             |             |        |                                               |                             |
|                                                      |                                                                                                    |           |                    |          |             |             |             |        |                                               |                             |
|                                                      |                                                                                                    |           |                    |          |             |             |             |        |                                               |                             |

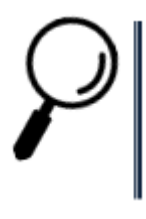

**Observação:** Somente serão apresentados os documentos que estejam finalizados, ou seja, com a numeração definitiva.

# 7.3 Arquivar em Lote

Para executar estas tarefas, acesse as funcionalidades em: DOCUMENTOS > ARQUIVAR EM LOTE

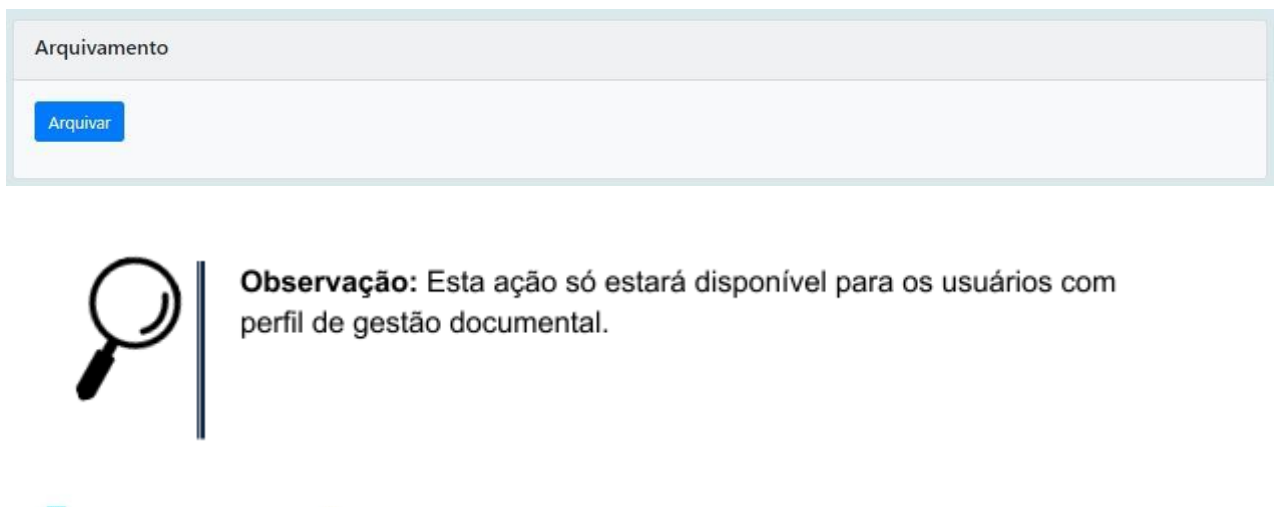

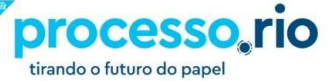

# 8. Autenticidade

Todos os documentos produzidos recebem um código que permite a verificação da sua autenticidade, após terem sido assinados.

No rodapé do documento é possível utilizar o QR-Code ou o link de acesso com o número.

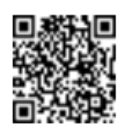

Classif. documental 50.05.20.20

Assinado com senha por CARLOS DRUMMOND DE ANDRADE. Documento №: 381-7361 - consulta à autenticidade em http://localhost/sigaex/autenticar.action?n=381-7361

A partir do número do rodapé, a autenticidade do documento poderá ser verificada na internet no Portal Processo.rio (<u>https://processo.rio/</u>) utilizando o botão VERIFICAR DOCUMENTO. Essa ação permitirá o acesso ao documento em sua íntegra, inclusive documentos classificados como sigilosos.

# 9. Funcionalidades especiais

# 9.1 Gerenciar Possíveis Substitutos

Por meio da Substituição, o sistema possibilita que um usuário acesse e movimente documentos que estejam em uma lotação ou matrícula distinta da sua.

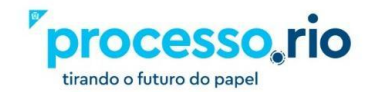

|                | ENU 🔻                                                                          |                                 |
|----------------|--------------------------------------------------------------------------------|---------------------------------|
| de Informática | Página Inicial<br>Módulos                                                      |                                 |
|                | Administração 🔹 🕨                                                              | Trocar senha                    |
| Atende         | Gestão de Identidade )<br>Ferramentas )<br>Substituir )<br>Manual processo.rio | Gerenciar possíveis substitutos |
|                | Logoff                                                                         | Solicitações                    |

 $\mathcal{P}$ 

Essa funcionalidade permite aos gestores uma melhor organização interna de divisão e distribuição de tarefas e atividades dentro da sua unidade, possibilitando que um servidor, preferencialmente o chefe do setor, indique como seu substituto outro servidor, lotado na mesma unidade ou em setor distinto.Os usuários poderão acessar até 2 lotações abaixo na hierarquia na condição de substitutos, desde que se indiquem como titulares dessas unidades.

Os usuários de até 2 lotações acima na hierarquia poderão acessar as unidades abaixo na condição de substitutos.

# 9.1.1 Para exercer a substituição

Para o funcionário cadastrado no sistema como substituto exercer a substituição conforme perfil escolhido, basta acessar o menu conforme a imagem abaixo:

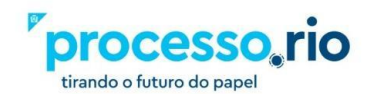

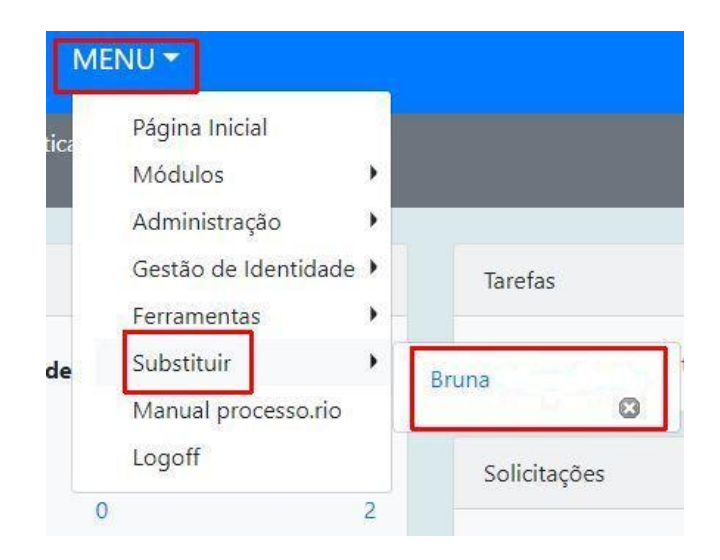

No canto superior direito da tela aparecerá a informação da substitução. Assim o substituto poderá visualizar e atuar em todos os documentos que estão na mesa do funcionário ou lotação substituída.

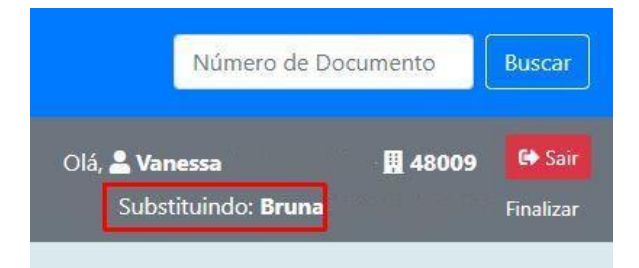

Após concluir suas tarefas, para encerrar a substituição e retornar a sua mesa, clique no botão FINALIZAR, conforme imagem abaixo:

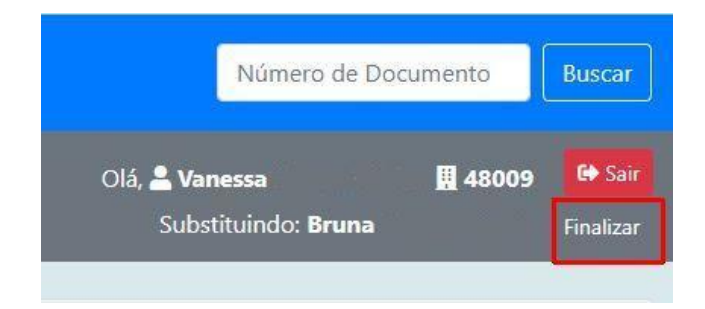

# 9.2 Perfil de acompanhamento

Permite que o usuário cadastre-se ou seja cadastrado em diferentes perfis em relação a um expediente ou processo. Os perfis são:

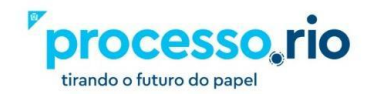

### • Interessado ou Gestor

Para que um usuário possa tomar ciência e acompanhar um documento, com nível de acesso restrito. O interessado e o gestor não terão poderes de atendente.

# • Liquidante ou Autorizador

Marca o liquidante de um processo (a ser usado no workflow).

# 9.3 Acesso a estagiários e contratados

O sistema permite o cadastramento de estagiários e contratados. O órgão deve encaminhar e-mail para a gestão do sistema (processorio@rio.rj.gov.br) com a relação de terceirizados e estagiários para cadastro e atribuição de perfil especial, sem poderes de assinatura/autenticação de documentos.

# 9.4 Acesso aos documentos quando usuário muda de lotação

Há integração entre o sistema Processo.rio e o sistema de RH dos órgãos. Quando as informações do usuário forem atualizadas no sistema de RH, o Processo.rio será atualizado na próxima carga. Desta forma o usuário terá acesso aos documentos de sua nova lotação e, consequentemente, perderá acesso aos documentos de sua lotação anterior, exceto aos documentos pessoais.

# 9.5 Verificação de assinatura eletrônica

As assinaturas realizadas no Processo.Rio mediante login e senha ou certificado digital são conferidas no próprio sistema.

As assinaturas externas podem ser conferidas nos links abaixo: /verificador.iti.gov.br/verifier-2.10/ https://www.gov.br/governodigital/pt-br/assinatura-eletronica

Para visualizar a assinatura digital no documento inserido no Processo.Rio, utilize a opção **PDF sem marcas**.

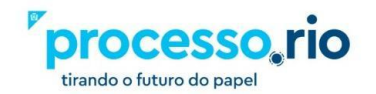

### gov.br

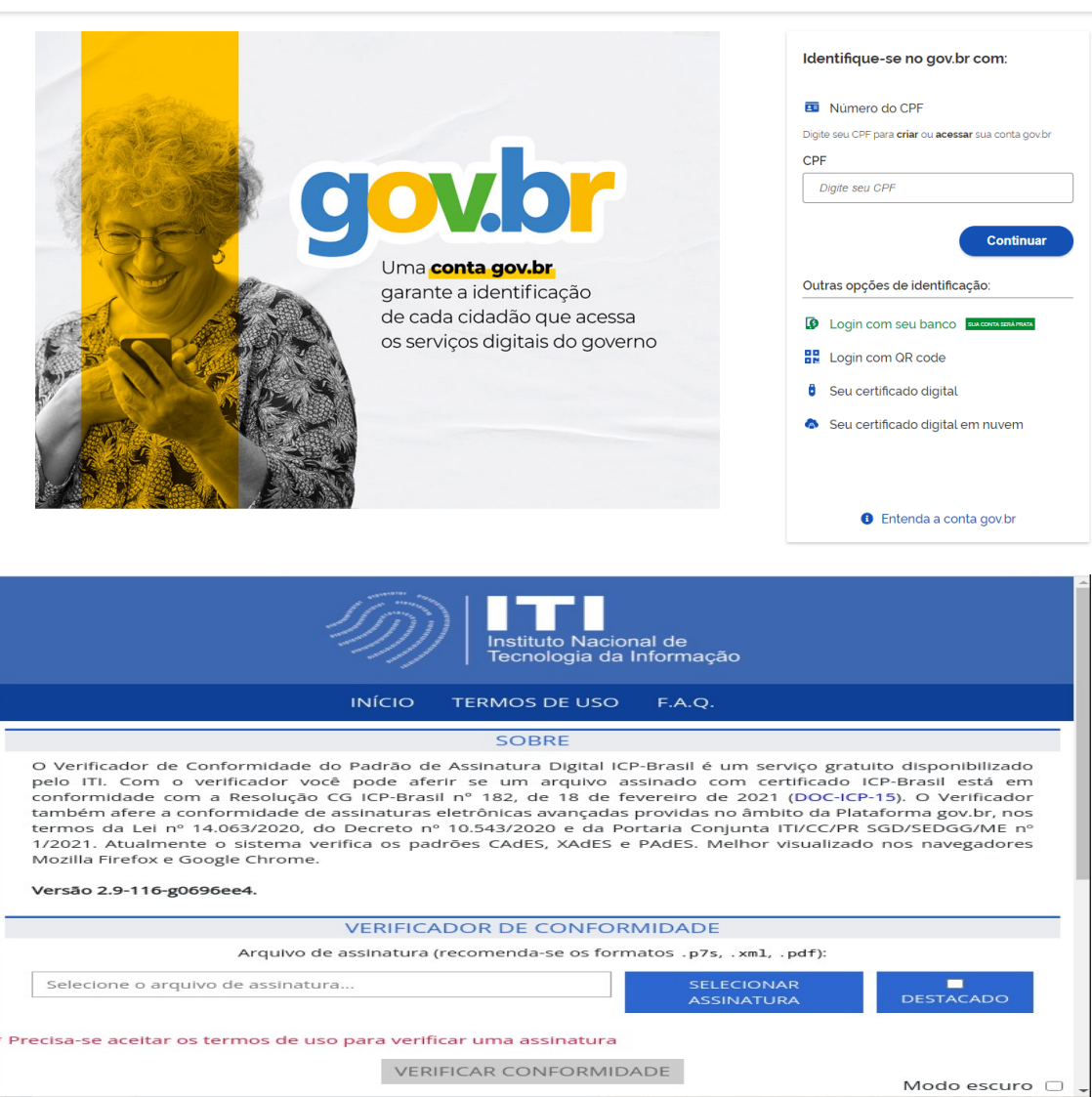

# 10. Glossário

### Acervo

Totalidade dos documentos de uma entidade produtora ou de uma entidade custodiadora.

### Acessibilidade

Facilidade no acesso ao conteúdo e ao significado de um objeto digital.

### Acesso

Direito, oportunidade ou meios de encontrar, recuperar e usar a informação.

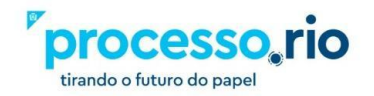

Alto Contraste

### Amostragem

Técnica de seleção em que, de um dado conjunto de documentos, elege-se um subconjunto representativo do todo.

### Anexação

Juntada, em caráter definitivo, de documento ou processo a outro processo na qual prevalece, para referência, o número do processo mais antigo.

### Anexo

Documento ou processo juntado, em caráter definitivo, a outro documento ou processo, eventualmente de mesma procedência, por afinidade de conteúdo.

### Apensação

Juntada, em caráter temporário, com o objetivo de elucidar ou subsidiar a matéria tratada, conservando cada processo a sua identidade e independência.

### Apenso

Documento ou processo juntado a processo sem, contudo, passar a integrá-lo.

### Apostila

Nota ou aditamento feito oficialmente em documento.

### Armazenamento

Guarda de documentos em local apropriado.

# Armazenamento (Documento Digital)

Guarda de documentos digitais em dispositivos de memória não volátil.

### Arquivamento

(1) Sequência de operações intelectuais e físicas que visam à guarda ordenada de documentos.

(2) Ação pela qual uma autoridade determina a guarda de um documento, cessada a sua tramitação.

# Arquivo

(1) Conjunto de documentos produzidos e acumulados por uma entidade coletiva, pública ou privada, pessoa ou família, no desempenho de suas atividades, independentemente da natureza do suporte.

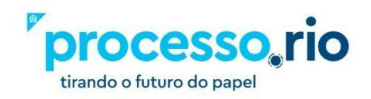

(2) Instituição ou serviço que tem por finalidade a custódia, o processamento técnico, a conservação e o acesso a documentos.

# Arquivo Digital

Conjunto de bits que formam uma unidade lógica interpretável por um programa de computador e armazenada em suporte apropriado.

# Arquivo Corrente

Conjunto de documentos, em tramitação ou não, que, pelo seu valor primário, é objeto de consultas frequentes pela entidade que o produziu, a quem compete a sua administração.

### Arquivo Intermediário

Conjunto de documentos originários de arquivos correntes com uso pouco frequente, que aguarda destinação.

### Arquivo Permanente

Conjunto de documentos preservados em caráter definitivo em função de seu valor.

### Assinatura

Nome de uma pessoa ou a sua representação, feito de próprio punho sobre um documento para indicar sua autoria ou avalizar seu conteúdo.

# Assinatura digital

Modalidade de assinatura eletrônica, resultado de uma operação matemática, que utiliza algoritmos de criptografia e permite aferir, com segurança, a origem e a integridade do documento.

### Assinatura Eletrônica

(1) Geração, por computador, de qualquer símbolo ou série de símbolos executados, adotados ou autorizados por um indivíduo para ser o laço legalmente equivalente à assinatura manual do indivíduo.

(2) Registro realizado eletronicamente, por usuário identificado de modo inequívoco, de uso pessoal e intransferível, com vistas a firmar determinado documento com sua assinatura.

# Autenticação

(1) Atestação de que um documento é verdadeiro ou de que uma cópia reproduz fielmente o original, de acordo com as normas legais de validação.

(2) Ato do responsável pela captura do documento que garante que o conteúdo capturado equivale ao documento original.

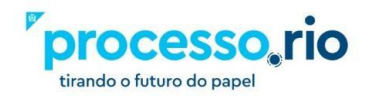

# Autenticidade

Credibilidade de um documento enquanto documento, isto é, a qualidade de um documento ser o que diz ser e que está livre de adulteração ou qualquer outro tipo de corrupção. A autenticidade de documentos arquivísticos envolve três aspectos: legal, diplomático e histórico. A autenticidade é composta de identidade e integridade.

a) **Identidade:** conjunto dos atributos de um documento arquivístico que o caracteriza como único e o diferencia de outros documentos arquivísticos (ex.: data, autor, destinatário, assunto, número identificador, número de protocolo); e

b) **Integridade:** capacidade de um documento arquivístico transmitir exatamente a mensagem que levou à sua produção (sem sofrer alterações de forma e conteúdo) de maneira a atingir seus objetivos.

# Autoridade Certificadora

Organização que emite certificados digitais obedecendo às práticas definidas na Infraestrutura de Chaves Públicas – ICP.

### Averbação

Anotação oficial em documento que o altera ou complementa.

### Backup

Cópia de segurança em meio eletrônico. Ver Cópia de Segurança

### Banco de Dados

Conjunto de dados relacionados entre si, estruturados em forma de base de dados, gerenciado por programa específico.

### Base de Dados

Conjunto de dados estruturados, processados eletronicamente, e organizados de acordo com uma sequência lógica que permite o acesso a eles de forma direta, por meio de programas de aplicação.

### Captura

Incorporação de documento nato-digital ou digitalizado a sistemas informatizados de produção de documentos digitais.

# Certificação Digital

Atividade de reconhecimento em meio eletrônico que se caracteriza pelo estabelecimento de uma relação única, exclusiva e intransferível entre uma chave de criptografia e uma pessoa física, jurídica, máquina ou aplicação. Esse reconhecimento é inserido em um certificado digital por uma autoridade certificadora.

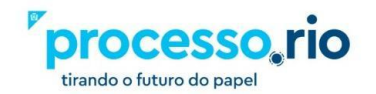

# Certificado Digital

Conjunto de dados de computador, gerados por uma autoridade certificadora, que se destina a registrar, de forma única, exclusiva e intransferível, a relação existente entre uma chave de criptografia e uma pessoa física, jurídica, máquina ou aplicação.

# Chave Pública

Chave matemática formada por uma sequência de dígitos, usada para criptografia assimétrica, criada em conjunto com a chave privada correspondente, disponibilizada publicamente por certificado digital e utilizada para verificar Certificado de Autenticidade assinaturas digitais. Também pode ser usada para criptografar mensagens ou arquivos a serem decifrados com a chave privada correspondente.

# Classificação quanto ao Grau de Sigilo

Atribuição a documentos, ou às informações neles contidas, de graus de sigilo, conforme legislação específica. Também chamada "classificação de segurança".

# Código de Classificação De Documentos

Instrumento de trabalho utilizado para classificar por assunto todo e qualquer documento produzido ou recebido, com o objetivo de agrupar os documentos sob um mesmo tema, como forma de agilizar sua recuperação e facilitar as tarefas arquivísticas relacionadas com a avaliação, seleção, eliminação, transferência, recolhimento e acesso a esses documentos.

# Cópia

Resultado da reprodução de um documento, geralmente qualificada por sua função ou processo de duplicação.

# Cópia autenticada

Cópia exata que, conferida à vista do original por autoridade competente, possui fé pública.

# Cópia de Segurança

Cópia feita com vistas a restaurar as informações no caso de perda ou destruição do original

# Cossignatário

Aquele que assina documento com outrem, ou seja, segunda ou terceira pessoa a assinar o documento.

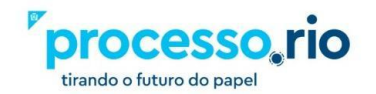

# Criptografia

Método de codificação de dados segundo algoritmo específico e chave secreta, de forma que somente os usuários autorizados possam restabelecer sua forma original.

# Dado

Representação de todo e qualquer elemento de conteúdo cognitivo, passível de ser comunicada, processada e interpretada de forma manual ou automática.

# Desapensação

Separação de documento ou processo juntado por apensação.

# Descarte

Exclusão de documentos de um arquivo após avaliação. Ver também eliminação.

# Desclassificação

Ato pelo qual a autoridade competente libera à consulta, no todo ou em parte, documento anteriormente sujeito a grau de sigilo. Ver também classificação quanto ao grau de sigilo.

# Desentranhamento

Ato de retirar um documento dos autos.

# Destinação

Decisão, com base na avaliação, quanto ao encaminhamento de documentos para guarda permanente, descarte ou eliminação. Ver também tabela de temporalidade.

# Digitalização

Processo de conversão de um documento para o formato digital, por meio de dispositivo apropriado.

# Diplomática

Disciplina que tem como objetivo o estudo da estrutura formal e da confidencialidade e autenticidade dos documentos.

# Documento

Unidade de registro de informações, qualquer que seja o formato ou o suporte.

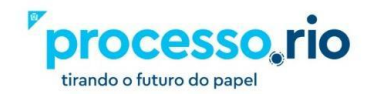

# **Documento Digital**

Documento codificado em dígitos binários, acessível por meio de sistema computacional. Ver também documento eletrônico.

### Documento digitalizado

Documento obtido a partir da conversão de documento não digital, gerando uma fiel representação em código digital, podendo ser capturado por sistemas de informação específicos.

# Documento Eletrônico

Informação registrada, codificada em forma analógica ou em dígitos binários, acessível e interpretável por meio de um equipamento eletrônico.

### Documento nato-digital

Documento produzido originariamente em meio eletrônico, podendo ser:

a) nativo, quando produzido pelo sistema de origem;

b) capturado, quando incorporado de outros sistemas, por meio de metadados de registro, classificação e arquivamento;

### Eliminação

Destruição de documentos que, na avaliação foram considerados sem valor permanente. Também chamada expurgo de documentos.

### Espécie documental

Divisão de gênero documental que reúne tipos documentais por seu formato. São exemplos de espécies documentais ata, carta, decreto, disco, filme, folheto, fotografia, memorando, ofício, planta, relatório.

### Expediente

Unidade documental que tramita para informar e/ou acolher manifestações, podendo estar ou não acompanhado de outros documentos, reunidos em torno de uma atividade, demanda ou interessado.

### Gestão da informação

Administração do uso e circulação da informação, com base na teoria ou ciência da informação.

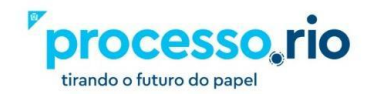

# Gestão de documentos

Conjunto de procedimentos e operações técnicas referentes à produção, tramitação, uso, avaliação e arquivamento de documentos em fase corrente e intermediária, visando sua eliminação ou recolhimento. Também chamado administração de documentos.

### Grau de sigilo

Gradação de sigilo atribuída a um documento em razão da natureza de seu conteúdo e com o objetivo de limitar sua divulgação a quem tenha necessidade de conhecê-lo. Ver também Classificação quanto ao grau de sigilo.

### Indexação

Processo pelo qual documentos ou informações são representados por termos, palavraschave ou descritores, propiciando a recuperação da informação.

### Informação

Elemento referencial, noção, ideia ou mensagem contida num documento.

### Juntada

(1) Apensação ou anexação de um processo a outro.

(2) Junção de documentos a um processo.

# Minuta

Versão preliminar de documento sujeita à aprovação. Ver também original.

# Original

- (1) Documento produzido pela primeira vez ou em primeiro lugar.
- (2) Versão final de um documento, já na sua forma apropriada. Ver também minuta.

# OCR

Técnica de conversão de um objeto digital do formato de imagem para o formato textual, de forma a permitir, por exemplo, edição e pesquisa no conteúdo do texto.

# Perfil de Acesso

No Processo.Rio existem alguns perfis que definem a relação do usuário com determinado processo ou expediente, os mais comuns são:

a) Gestor - referente ao dono do processo/expediente

b) **Interessado** – geralmente parte do processo, permite ao usuário com este perfil ter acesso a documentos restritos.

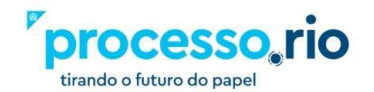

c) **Revisor** – responsável pela revisão do documento. Este perfil é excluído a partir da assinatura do documento.

- d) Liquidante marca o liquidante de um processo
- e) **Autorizador** marca o autorizador de um processo

# Plano de Classificação

Esquema de distribuição de documentos em classes, de acordo com métodos de arquivamento específicos, elaborado a partir do estudo das estruturas e funções de uma instituição e da análise do arquivo por ela produzido. Expressão geralmente adotada em arquivos correntes. Ver também Código de classificação de documentos.

# Prazo de eliminação

Prazo fixado em tabela de temporalidade ao fim do qual os documentos não considerados de valor permanente deverão ser eliminados

### Prazo de guarda

Prazo definido na tabela de temporalidade e baseado em estimativas de uso, em que documentos deverão ser mantidos no arquivo corrente ou no arquivo intermediário ao fim do qual a destinação é efetivada. Também chamado período de retenção ou prazo de retenção.

# Prescrição

Extinção de prazos para a aquisição ou perda de direitos contidos nos documentos.

### Processo

Unidade documental, de caráter decisório, em que se reúnem, por solicitação de autoridade competente, documentos de natureza diversa, que tramitam no decurso de uma ação administrativa.

# Processo Eletrônico

Sucessão de atos registrados e disponibilizados em meio eletrônico, integrado por documentos nato-digitais ou digitalizados.

### Processo Híbrido

Conjunto conceitualmente indivisível de documentos digitais e não digitais reunidos em sucessão cronologicamente encadeada até sua conclusão.

# Prontuário

Unidade documental que não tramita, em que se reúnem documentos de natureza diversa relativos a uma pessoa física ou jurídica.

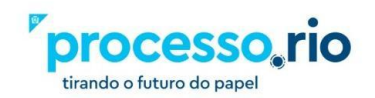

# Protocolo

Serviço encarregado do recebimento, registro, classificação, distribuição, controle da tramitação e expedição de documentos.

# Rascunho

Esboço que serve de base para a elaboração final de um documento. Ver também minuta.

### Recolhimento

Entrada de documentos públicos em arquivos permanentes com competência formalmente estabelecida.

### Recuperação da informação

Identificação ou localização da informação desejada. Ver também Sistema de Recuperação da Informação.

### Sistema de Informação

Conjunto organizado de políticas, procedimentos, pessoas, equipamentos e programas computacionais que produzem, processam, armazenam e proveem acesso à informação.

### Sistema de Recuperação da Informação

Conjunto de procedimentos, normalmente automatizados, pelos quais referências ou dados contidos em documentos são indexados e armazenados de maneira tal que possam ser recuperados em resposta a questões específicas.

### Sobrestar

Ato de suspender, temporariamente, o andamento de um processo que esteja na dependência de outro documento ou ação que lhe dê continuidade.

### Subscritor

No Processo.Rio é o signatário ou aquele que assina um documento.

### Tabela de Temporalidade

Instrumento de destinação, aprovado por autoridade competente, que determina prazos e condições de guarda tendo em vista a transferência, recolhimento, descarte ou eliminação de documentos.

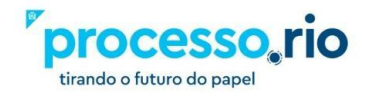
## Tipo documental

Divisão de espécie documental que reúne documentos por suas características comuns no que diz respeito à fórmula diplomática, natureza de conteúdo ou técnica do registro. São exemplos de tipos documentais cartas precatórias, cartas régias, cartas-patentes, decretos sem número, decretos-leis, decretos legislativos, daguerreotipo, litogravuras, serigrafias, xilogravuras.

No Processo.Rio existem dois tipos documentais: o processo administrativo e o expediente. Este último reúne todas as demais espécies documentais (ofício, memorando, circular, etc.).

## Tramitação

Curso do documento desde a sua produção ou recepção até o cumprimento de sua função administrativa. Também chamado movimentação ou trâmite.

### Volume de Processo

Constitui-se em nova pasta aberta em continuidade ao processo. Parte integrante do processo. No Processo.Rio um volume é encerrado a cada 400 folhas.

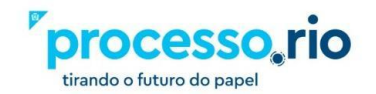

### 11. Referências

https://siga.jfrj.jus.br/siga/arquivos/apostila\_sigaex.pdf

http://portaltj.tjrj.jus.br/documents/10136/1889730/manual-sistema-siga-doc.pdf

https://sigadoc.infraero.gov.br/siga/arquivos/MANUAL\_SIGA\_DOC\_USUARIO.pdf

https://www.documentos.spsempapel.sp.gov.br/siga/arquivos/Manual-Basico-de-Operaco es-Sistema-SP-Sem-Papel-Documentos-Digitais.pdf

http://www.rio.rj.gov.br/dlstatic/10112/185333/DLFE-193326.pdf/RH\_manual\_redacao\_ofic ial\_2009.pdf

Arquivo Nacional, Dicionário Brasileiro de Terminologia Arquivística, 2005. Disponível em: <a href="http://www.arquivonacional.gov.br">http://www.arquivonacional.gov.br</a>> Acesso em: 04 de jul. de 2020.

CONARQ, Glossário de Documentos Arquivísticos Digitais, 2014. Disponível em: <a href="http://www.conarq.gov.br">http://www.conarq.gov.br</a>> Acesso em: 04 de jul. de 2020.

Governo do Estado de São Paulo. São Paulo sem Papel. Disponível em: <a href="http://www.prodesp.sp.gov.br/Hotsite-Sem-Papel/noticias/noticia-0002-2019-08-26.html">http://www.prodesp.sp.gov.br/Hotsite-Sem-Papel/noticias/noticia-0002-2019-08-26.html</a> Acesso em: 04 de jul. de 2020.

Governo Federal. Glossário sobre documentos arquivísticos digitais. Disponível em: <a href="https://portalsei.uffs.edu.br/gestao-documental/glossario-de-gestao-de-documentos">https://portalsei.uffs.edu.br/gestao-documental/glossario-de-gestao-de-documentos</a> Acesso em: 04 de jul. de 2020.

Ministério do Planejamento, Desenvolvimento e Gestão. Software Público Brasileiro. Disponível em:

<https://softwarepublico.gov.br/social/sei/manuais/manual-do-protocolo-e-arquivo/glossari o#:~:text=SEI%3A%20Sistema%20Eletr%C3%B4nico%20de%20Informa%C3%A7%C3% B5es,aos%20processos%20e%20documentos%20administrativos>\_Acesso em: 04 de jul. de 2020.

São Paulo. DECRETO N. 64.335, DE 31 DE JULHO DE 2019. Institui o Programa SP Sem Papel, seu Comitê de Governança Digital e dá providências correlatas. Disponível em

<https://www.al.sp.gov.br/repositorio/legislacao/decreto/2019/decreto-64355-31.07.2019.h tml>. Acesso em: 04 de jul. de 2020.

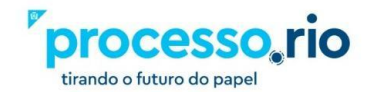

# 12 Histórico de Revisões

| Data do PDF | Versão | Descrição                                                                                                    | Autor                                                                                     |
|-------------|--------|----------------------------------------------------------------------------------------------------|-------------------------------------------------------------------------------------------|
| 30/06/2020  | 1      | Elaboração do documento                                                                                                    | Vanessa Pinto e<br>Robert Carvalho                                                        |
| 1/07/2020   | 2      | Incluído novas telas. Melhoria na seção de<br>processos e tramitações                                                                                                    | Robert Carvalho                                                                           |
| 13/07/2020  | 3      | Incluído novas telas. Melhoria na seção de<br>processos, tramitações e pesquisa                                                                                                    | Vanessa Pinto e<br>Robert Carvalho                                                        |
| 15/07/2020  | 4      | Acerto do sumário. Enviado para Ivan                                                                                                    | Vanessa Pinto e<br>Robert Carvalho                                                        |
| 29/07/2020  | 5      | Realizadas as alterações e mudanças de layout<br>enviadas pela Ana Moraes em 15/07/2020                                                                                                    | Vanessa Pinto e<br>Robert Carvalho                                                        |
| 04/09/2020  | 6      | Realizadas as alterações e mudanças de layout enviadas pela Patrícia Guimaraes em 17/08/2020                                                                                                    | Vanessa Pinto e<br>Robert Carvalho                                                        |
| 19/10/2020  | 7      | Modificações com as dicas para complementar o projeto do EAD.                                                                                                    | Ana Badaró,<br>Vanessa Pinto,<br>Patrícia Guimaraes e<br>Robert Carvalho                  |
| 09/11/2020  | 8      | Modificações com as dicas para complementar o<br>projeto do EAD. Inclusão do Glossário                                                                                                    | Ana Badaró,<br>Vanessa Pinto,<br>Patrícia Guimaraes,<br>Robert Carvalho e<br>Marco Júnior |
| 24/11/2020  | 9      | Inclusões de novas telas para melhor entendimento<br>das funcionalidades                                                                                                    | Ana Badaró,<br>Vanessa Pinto,<br>Patrícia Guimaraes,<br>Robert Carvalho                   |
| 11/02/2021  | 10     | Alteração da tabela de órgãos e ficha técnica de<br>acordo com a nova estrutura da PCRJ. Alteração<br>do logotipo.                                                                                                    | Vanessa Pinto,<br>Robert Carvalho                                                         |
| 22/02/2021  | 11     | Alteração da tabela de órgãos e ficha técnica de<br>acordo com a nova estrutura da PCRJ.                                                                                                    | Vanessa Pinto                                                                             |
| 03/03/2021  | 12     | Alteração da tabela de órgãos.                                                                                                    | Vanessa Pinto                                                                             |
| 24/03/2021  | 13     | Orientação de como abrir chamado no Iplanfácil<br>para obter e-mail institucional; Alteração da sigla da<br>Secretaria Especial de Políticas e Promoção da<br>Mulher; Inclusão de novas palavras no glossário;<br>Detalhamento da função CANCELAR documento;<br>Detalhamento da funcionalidade DESENTRANHAR<br>e atualização das figuras 1, 2 e 3. | Vanessa Pinto                                                                             |
| 07/06/2021  | 14     | Função autenticar; Inclusão de nova figura 03;<br>Correção do conceito da figura 21.                                                                                                    | Vanessa Pinto, Evandro<br>Mendes                                                          |
| 14/07/2021  | 15     | Mudança de logotipo; Inclusão da situação<br>ANEXOS PENDENTES DE ASSINATURA;                                                                                                    | Vanessa Pinto                                                                             |
| 07/11/2022  | 16     | Edição revisada. Inclusão de Funcionalidades<br>Especiais.                                                                                                    | Evandro Mendes,<br>Vanessa Pinto                                                          |

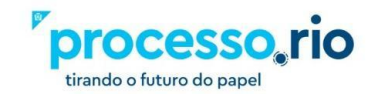

Prefeitura da Cidade do Rio de Janeiro

Prefeito da Cidade do Rio de Janeiro *Eduardo Paes* 

Secretário Municipal de Governo e Integridade Pública Marcelo Calero

Diretor Presidente da Empresa Municipal de Informática S.A. / IPLANRIO *Claudio Luna Borges Fonseca* 

Comitê Técnico Processo.Rio Bruno Bondarovsky Evandro Mendes Teixeira Da Silva Samantha Magalhães De Barros Carlos Kelly Ferreira Esch Marcos Antônio De Souza Júnior Michelle Noronha Engelhardt Ana Luiza De Almeida Moraes Alexandre Gonçalves De Souza Denise Malagoli Vaz Ana Cláudia Braga Das Neves Fernando Ivo Pimentel Cavalcante Márcia Pereira Fontes Ivan Gonçalves Silvério

Apoio Técnico Vanessa Pinto da Silva Bruna de Souza Oliveira Robert Wagner Gouvêa de Carvalho

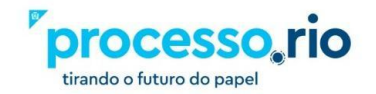